# League Manager

## League Manager Overview

| The League Manager Screen        | 1 |
|----------------------------------|---|
| Starting Up a League             | 2 |
| Running An Event                 | 5 |
| Individual Leagues (1 man teams) | 5 |
| Team Leagues (2,3,4 man teams)   | 6 |
| Team Leagues (5,6,712 man teams) | 7 |

## **Entering League Information**

8

15

1

| Entering Courses                        | 8  |
|-----------------------------------------|----|
| Entering Player Information             | 10 |
| Entering Team Information               | 13 |
| Entering Scorecards                     | 14 |
| Entering Scores Manually (No Scorecard) | 14 |

## Setting up your League

| Automatic League Scheduler        | 15 |
|-----------------------------------|----|
| Manual League Scheduler           | 17 |
| Handicap Calculation Parameters   |    |
| Handicap Examples                 | 22 |
| Exact USGA formula.               | 24 |
| Applying strokes on the scorecard | 25 |
| Point Calculation Parameters      | 27 |
| PLAYER versus PLAYER              | 27 |
| TEAM versus TEAM                  |    |
| PLAYER versus COURSE              | 32 |
| Players\Teams versus Entire Field |    |
| Other Parameters \ Points         |    |
| 1                                 |    |

## **Performing League Functions**

35

42

| Opening \ Creating a league        |    |
|------------------------------------|----|
| Pairing Teams                      |    |
| Setting course(s) to play          |    |
| Setting Tee Times                  |    |
| Player pairing order on a team     |    |
| Flighting Players                  |    |
| Swapping players onto other teams  |    |
| Making a Player Inactive           |    |
| Changing the number of substitutes |    |
| Making Substitutions               |    |
| Changing the number of teams       | 41 |
| Changing the number of events      | 41 |
| Calculating handicaps \ points     | 41 |
| Changing the league \ sponsor name | 41 |
|                                    |    |

### Reports

| Viewing\Printing a report                               |    |
|---------------------------------------------------------|----|
| Report Setup                                            |    |
| Custom Reports and Views                                | 44 |
| Creating a Custom Report\View Layout                    | 44 |
| Building a New Report Layout                            | 45 |
| Using Report Layouts                                    | 47 |
| Custom Report Items                                     |    |
| Transfer Utilities                                      | 53 |
| Transferring players between leagues (Start new season) | 53 |
| Repair League Manager Data files                        | 53 |
| Frequently Asked Questions                              | 54 |
| How does the program calculate handicaps?               |    |
| Rainout                                                 | 54 |
| Split season                                            | 54 |
| Replace a player that has dropped out of the league     | 54 |

# League Manager Overview

# The League Manager Screen

| Ľ   | 9 Ho   | le L      | .ea  | gue: Sample Paxton Golf Leagu                            | е            |       | Active     | Divisio         | n: 1 |            |        |       |                 |                     |            | _ 🗆 ×      |
|-----|--------|-----------|------|----------------------------------------------------------|--------------|-------|------------|-----------------|------|------------|--------|-------|-----------------|---------------------|------------|------------|
| Lε  | ague   | E         | dit  | <u>V</u> iew <u>R</u> eports <u>T</u> ools <u>S</u> etup | <u>H</u> elp |       |            |                 |      |            |        |       |                 |                     |            |            |
| Г   | າເຂ    | 4         | 36   | AL 🖼 🗔 🔐 🛋                                               |              |       |            |                 |      |            |        |       |                 |                     |            |            |
|     |        | 2         | -    |                                                          | . I I        |       | T = T      | T T             |      |            |        |       |                 |                     | (TTT)      |            |
| _   | 1 🗳    | al ∧<br>I | iewi | ng Event #2 on U4/12/U2  3  4                            | 5 6          | 7 8   | 9 10       | 11   12         | 21   | 13         | 14     | 15    | 16   17         | 18   19             | 20         |            |
|     |        | F         | S    | Player 📃                                                 | Нср          | AGS   | Score      | Evt 2<br>Points | Р    | В          | EI     | Putts | Total<br>Points | Versus<br>Team      | Home Phone | Work Phone |
|     | 1      |           |      | TEAM 1                                                   |              |       |            |                 |      |            |        |       | 36.50           | 2                   |            |            |
| G   | Sub    | A         | X    | SHADE, Paul <>Sub#6 VOGT, Stua                           | 6.30         |       |            | 0.00            |      |            |        |       | 4.00            |                     | 622-2959   |            |
| Q   |        | C         |      | SOWAR, Joseph                                            | 10.80        | 51    | 51         | 5.00            | 1    |            |        |       | 10.00           |                     | 938-0046   |            |
| Q   |        | В         | Х    | WISENBAUGH, Tom                                          | 9.00         | 58    | 62         | 2.00            |      |            |        |       | 8.00            |                     | 938-4323   |            |
| Q   |        | D         | Х    | SAVIA, Simone                                            | 11.70        | 49    | 49         | 4.00            | 2    |            |        |       | 9.00            |                     | 938-7300   |            |
|     | 2      | -         | 1    | TEAM 2                                                   |              |       |            |                 |      |            |        |       | 33.00           | 1                   |            |            |
| Q   |        | A         | X    | GLOTT, Patrick                                           | 6.30         | 44    | 44         | 3.50            | 2    | 1          |        |       | 9.00            |                     | 321-8425   |            |
| Q   | Sub    | в         | Х    | WOOD, James <>Sub#7 GRANGEF                              | 7.20         |       |            | 0.00            |      |            |        |       | 4.50            |                     | 278-8237   |            |
| Q   |        | С         |      | KOHNE, Luther                                            | 10.80        | 50    | 50         | 7.00            | 3    |            |        |       | 7.00            |                     | 591-3973   |            |
| Ø   |        | D         | Х    | DOW, Charles                                             | 12.60        | 52    | 52         | 5.00            | 1    |            |        |       | 8.50            |                     | 385-8267   |            |
| ۳   | 3      | -         |      | TEAM 3                                                   |              |       |            |                 |      |            |        |       | 32 50           | 11                  |            |            |
| G   |        | Δ         | x    | JENTSCH Bobert                                           | 0.90         | 39    | 39         | 5.50            | 5    | 1          |        |       | 9.50            |                     | 764-2135   |            |
| õ   |        | В         |      | TANT Clarence                                            | 5.40         | 44    | 44         | 6.00            | 1    | 2          |        |       | 8.00            |                     | 273-5235   |            |
| õ   | Sub    | Ē.        | x    | DOUGHEBTY Jam <>Sub#8 KOW                                | 6.30         |       |            | 0.00            |      | -          |        |       | 3.00            |                     | 273-7391   |            |
| õ   |        | D         |      | MOAB. John                                               | 10.80        | 52    | 52         | 5.00            | 1    |            |        |       | 8.00            |                     | 591-7940   |            |
| -   | -      |           | -    | TEAM 4                                                   |              |       |            |                 |      |            |        |       | 21.00           | 10                  |            |            |
| a   | 4      |           | - V  | HAWKES George                                            | 6.20         | 44    | 44         | 4.50            | 2    | 2          |        |       | 9.50            | 10                  | 979,2029   |            |
| 8   |        | 6         | 10   |                                                          | 6.00         | 44    | 44         | 4.30<br>5.00    | Â    | 4          |        |       | 10.00           |                     | 970-5055   |            |
| 2   | Cub    | 6         | 10   |                                                          | 0.00         | 44    | 44         | 0.00            | 4    |            |        |       | 2.50            |                     | 920 0777   |            |
| 2   | Sub    | n.        | 10   | POPE Eletober                                            | 9.00         | 49    | 51         | 3.50            | 1    | 2          |        |       | 3.50            |                     | 356-6029   |            |
| 22  |        | -         | ^    |                                                          | 3.00         | 43    | - 51       | 3.30            |      | 4          |        |       | 0.00            |                     | 330-0023   |            |
|     | 5      |           |      | IEAM 5                                                   | 0.00         |       |            | 5.00            |      | 0          |        |       | 38.00           | 9                   | 070 5000   |            |
| 122 |        | A         | X    | DAVIS, James                                             | 3.60         | 41    | 41         | 5.00            | 2    | 2          |        |       | 8.50            |                     | 273-5083   | 001 1057   |
| 땊   |        | В         |      | RUUSE, Herbert                                           | 7.20         | 45    | 46         | 4.00            | 1    | 2          |        |       | 9.00            |                     | 250-5758   | 221-4357   |
| 4   |        |           |      |                                                          |              |       |            |                 |      |            |        |       |                 |                     |            | •          |
| F7  | -Inac  | ive       | F    | B-Skins                                                  |              |       |            |                 |      |            | PI     | ayers | Paired by       | <u>y&gt; by pos</u> | ition      |            |
|     |        | +Sc       | ore  | Card 📈 Edit Player 🚀                                     | Edjt T       | eam   |            |                 | C    | <u>ک</u> 2 | ubstit | ution | 2               | S <u>w</u> ap Pos   | ition      |            |
| S   | ats To | tale      | d fo | r Events: 1 to 20 Press F1                               | ) to see     | how h | ighlighted | golfer is b     | ein  | g ha       | ndica  | pped  |                 |                     |            |            |

The LEAGUE MANAGER uses a typical Windows<sup>™</sup> type interface.

The top line of the window shows the name of the league and division that is currently displayed. Beneath it is the menu bar with pull down menus, i.e. LEAGUE, EDIT, VIEW, REPORTS, TOOLS, SETUP and HELP. The menus contain various functions that are described in this manual. Team and player data for the specified event are displayed in the table. The handicap, adjusted gross score, gross score, points, par, birdies, eagles, and putts are displayed for each player in the above view. Various command buttons are available to change the current event, add substitutes, display scorecards, swap positions, etc. The buttons change appropriately depending upon whether a team or player is highlighted and the status of the player.

# **Starting Up a League**

For those running LM for the first time, follow these steps to start a new league. If you don't understand a menu option, see the following pages of this manual for a detailed description.

# **Create a New League**

- 1. Select "Create New League" from the LEAGUE menu. The "Open \ New League" form will appear. Click the [NEW League] button to create a new league. Type "9" if you are creating a nine hole league and "18" if it is an eighteen hole league.
- 2. The "Parameters for League" form will appear.

Fill in the necessary information. Use the TAB key to move around the form and click [OK] when finished.

- LEAGUE NAME: The league name appears on the first line of each report.
- LEAGUE SPONSOR: The league sponsor appears on the second line of page reports.
- NUMBER OF SUBS IN LEAGUE: The number of substitutes can be any number between 0 and 99. The number of subs can be changed at any time.
- NUMBER OF PLAYERS PER TEAM: You can have from 1 to 12 players per team. Once set, the number of players per team cannot be changed. (This is the only parameter that cannot be changed once a league has been created.) Note: Individual leagues that play head to head match play...should enter one player per team. Note: If you have an individual league that plays against the course or field you can enter any number of players per team. The team a player is on is irrelevant (ignored) since you will only print out individual standings.
- NUMBER OF TEAMS: The number of teams can be any even number between 2 and 100. The number of teams can be changed at any time. Note: Individual leagues...the number of teams can represent the number of players in your league. Note: The number of teams must be even. If you have an odd number of teams, one team will act as a bye or as a ghost team.
- NUMBER OF EVENTS FOR THE SEASON: You can have 1 to 50 events per season. The number of events can be changed at any time.

Click the [OK] button to create the new league. Click [CANCEL] or press ESC to cancel.

#### 3. IS YOUR LEAGUE SEPARATED INTO DIVISIONS? LM supports two types of divisions:

- A. "Baseball" type divisions. This is for leagues that do NOT have inter divisional play. Each division acts like a separate league. However divisions do share the same substitutes in common. This means a substitute can play in any division. If your league has these type of "Baseball" style divisions, click the [NEW DIVISION] button and repeat step 2 for each division.
- B. "Football" type divisions. This is for leagues that have teams playing inter-divisionally. DO NOT create any new divisions! You will only have one division, which you will later break up into separate groups. The terminology LM uses for "football" type divisions are called GROUPS. The group/division each team is on will be specified on the TEAM form. See Entering Team Information on page 13 for more information.
- 4. LOAD THE LEAGUE YOU JUST CREATED.

Select the league and click [LOAD] or double-click the league name.

# Enter the Golf Course(s) your League will play on

- 1. Select "Course Library" from the SETUP menu.
- 2. The "Golf Course Library" form will appear.
- 3. Click the [NEW] button to add a new course. The "Add Course form" will appear.
- **4.** Type in the name of the Course.
- 5. Highlight the tee(s) the men will play on, in the tee box, and click the [EDIT] button. The "Edit Tee" form will appear. Fill in all the information requested, ratings, slopes, yardage, pars, and hole handicaps. Click [OK] when done.
- 6. Highlight the tee(s) the ladies will play on, in the tee box, and click the [EDIT] button. Enter all information.

Notes: Courses can be accessed by any league you create and may be added at any time. Nine hole leagues can play on any number of 9 hole courses. Eighteen hole leagues can play any number of 18 hole courses. If you have men AND women in your league, enter both men and women's tees for any course your league will play on. LM requires full course information for

both men and women. It only takes a few minutes to enter the course information, and once done you never have to do it again. See Entering Courses on page 8 for more information.

# **Enter League Information**

- 1. ENTER THE NAME OF EACH TEAM
  - By default team 1 is named "Team 1", team 2 is named "Team 2", etc... To name your teams something else:
  - A. Double click your mouse on the appropriate team number or click the [EDIT TEAM] button.
  - B. The "TEAM INFORMATION" form will appear.
  - C. Type the team name.
  - D. If you are running a league with "Football" style divisions, type the division\group number the team is on in the GROUP field.
  - E. Press ENTER or ESC to exit the form. See Entering Team Information on page 13 for more information.

#### 2. ENTER EACH PLAYER'S INFORMATION

- A. Double click your mouse on the appropriate player space or click the [EDIT PLAYER] button.
- B. The "PLAYER INFORMATION" form will appear.
- C. Enter the information for each player. At minimum, enter each player's name and gender. The player's address, phone number, handicap, flight, practice scores, etc...are optional.
- D. If your membership has played practice rounds, or you have a history of scores for your players, enter these as practice scores to establish an initial handicap. See

Entering Player Information on page 10 for more information. Note: If you do not enter any practice scores LM does have an option to calculate an "Instantaneous Handicap".

#### 3. ADD SUBSTITUTES

- A. If you use substitutes, move to the SUBSTITUTES section at the very bottom of the list.
- B. Move to a blank position and double click to add/edit a substitute.

NOTE: The first five substitutes in the list are called the "GHOST SUBSTITUTES". If no human substitute is available, the opposing player may play against a GHOST. If you are entering hole-by-hole scores you will want to customize the GHOST parameters. See Making Substitutions on page 39 for more information.

# **Set League Parameters**

#### CUSTOMIZE THE LEAGUE SCHEDULE To customize the league schedule, choose "Automatic Scheduling" from the SETUP menu. See Automatic League Scheduler on page 15 for information about setting up your schedule.

- CUSTOMIZE HANDICAP CALCULATION PARAMETERS To customize how handicapping is done, choose "Handicap Calculation Parameters" from the SETUP menu. See Handicap Calculation Parameters on page 18 for information about setting different calculation modes.
- CUSTOMIZE POINT CALCULATION PARAMETERS To customize point calculations, select the "Point Calculation Parameters" option from the "SETUP" menu. See Point Calculation Parameters on page 27 for detailed information.
- 4. CUSTOMIZE THE GHOST PARAMETERS

If you use substitutes, you may want to customize the "GHOST SUBSTITUTES". Double click each "Ghost" player to edit its parameters. See Making Substitutions on page 39.

## **Print Reports**

Click the [REPORTS] button . The REPORT FORM will appear. Print the "Player Roster", "Address Directory", and/or any other reports. See Reports on page 42 for more information.

# **Running An Event**

Below is the procedure for holding a typical event.

# Individual Leagues (1 man teams)

- 1. (Optional) If you are deviating from the automatic schedule, pair teams (players) for the event. Pull down the TOOLS menu and select "Team Pairing". See Manual League Scheduler on page 17.
- 2. Print the "Scorecards" or "Team Pairing Sheet" to report player pairings. Reports 1 and 2.
- **3.** Play GOLF, and collect the scorecards.
- 4. (Optional) Add any substitutes that played for regular players. See Making Substitutions on page 39.
- 5. Enter each player's scorecard. See Entering Scorecards on page 14.
- 6. Print reports. Select the report(s) that best fit your league's needs. See Reports on page 42.

| Report 3A1        | Event Results 1      |
|-------------------|----------------------|
| Report 3A2        | Event Results 2      |
| Report 4          | Individual Standings |
| Report 5A         | Skins Sheet          |
| Report 6          | Itemized Golfer info |
| Report 7          | Itemized League info |
| Report 8          | Course Results       |
| Report 12         | Ringer Report        |
| Or any custom rep | port                 |
|                   |                      |

7. When you have finished the event - Click the appropriate event tab to move to the next event.

Repeat this scenario for each event.

# Team Leagues (2,3,4 man teams)

- 1. (Optional) If you are deviating from the automatic schedule, pair teams for the event. Pull down the TOOLS menu and select "Team Pairing". See Manual League Scheduler on page 17.
- 2. (Optional) Pair players for the event. Pull down the TOOLS menu and select "Player Pairing for Team vs Team". See "Player pairing order on a team" on page 36.
- 3. Print the "Scorecards" or "Team Pairing Sheet" to report player pairings. Reports 1 and 2
- 4. Play GOLF, and collect the scorecards.
- 5. (Optional) Add any substitutes that played for regular players. See Making Substitutions on page 39.
- 6. Enter each player's scorecard. See Entering Scorecards on page 14.
- 7. Print reports. Select the report(s) that best fit your league's needs. See Reports on page 42.

| Report 3B1       | Event Results 1          |
|------------------|--------------------------|
| Report 3B2       | Event Results 2          |
| Report 3B3       | Event Results 3          |
| Report 3B4       | Event Results Cards      |
| Report 3B5       | Event Results Teams Only |
| Report 4         | Individual Standings     |
| Report 5A        | Skins Sheet              |
| Report 5B        | Team Skins Sheet         |
| Report 6         | Itemized Golfer info     |
| Report 7         | Itemized League info     |
| Report 8         | Course Results           |
| Report 12        | Ringer Report            |
| Or any custom re | port                     |
|                  |                          |

8. When you have finished the event - Click the appropriate event tab to move to the next event.

Repeat this scenario for each event.

## Team Leagues (5,6,7...12 man teams)

- 1. (Optional) If you are deviating from the automatic schedule, pair teams for the event. Pull down the TOOLS menu and select "Team Pairing". See Manual League Scheduler on page 17.
- 2. Mark inactive players as inactive (highlight the player and type F7). See Making a Player Inactive on page 38. Pair players for the event. Pull down the TOOLS menu and select "Player Pairing for Team vs Team". See "Player pairing order on a team" on page 36.
- 3. Print the "Scorecards" or "Team Pairing Sheet" to see player pairings. Reports 1 and 2.
- 4. Play GOLF, and collect the scorecards.
- 5. Mark inactive players as inactive (highlight the player and type F7). See Making a Player Inactive on page 38. Pair players in correct order. See "Player pairing order on a team" on page 36. Add any substitutes that played for regular players. See Making Substitutions on page 39.
- 6. Enter each player's scorecard. See Entering Scorecards on page 14.
- 7. Print reports. Select the report(s) that best fit your league's needs. See Reports on page 42.

| Report 3B1        | Event Results 1          |
|-------------------|--------------------------|
| Report 3B2        | Event Results 2          |
| Report 3B3        | Event Results 3          |
| Report 3B4        | Event Results Cards      |
| Report 3B5        | Event Results Teams Only |
| Report 4          | Individual Standings     |
| Report 5A         | Skins Sheet              |
| Report 5B         | Team Skins Sheet         |
| Report 6          | Itemized Golfer info     |
| Report 7          | Itemized League info     |
| Report 8          | Course Results           |
| Report 12         | Ringer Report            |
| Or any custom rej | port                     |
|                   |                          |

8. When you have finished the event - Click the appropriate event tab to move to the next event.

Repeat this scenario for each event.

# **Entering League Information**

# **Entering Courses**

Courses are entered in the course library. To access the Course Library, select "Course Library" from the SETUP menu. The COURSE LIBRARY lets you maintain a list of courses. Course information includes: course name, address, phone, tees, ratings, slopes, yardage, pars, and hole handicaps. You can store information for any number of courses. This means your league can play on any number of courses. Note: If you are running a 9 hole league and playing on both the front and back of an 18 hole course you must enter two separate nine hole courses; one for the front, one for the back.

| If Course Library           |               |          |       |
|-----------------------------|---------------|----------|-------|
| Course Name                 | # of<br>holes | <b>▲</b> |       |
| Bella Vista                 | 18            |          |       |
| Bent Oak C.C.               | 18            |          |       |
| Black Bear Golf Course      | 18            |          |       |
| Cranes Roost                | 18            | Ti s     | Close |
| Cypress Creek               | 18            | -104     | 0036  |
| Cypress Knoll               | 18            |          |       |
| Deer Island Country Club    | 18            |          |       |
| Deer Run                    | 18            |          |       |
| Deltonia Hills Country Club | 18            | •        |       |
| 🀐 New 📈 Edjit               | 🔨 Delet       | •        |       |

## **Adding Courses**

1. Click the [New] button. The "Add Course" form will appear. Type in the "Course Name" and mark the "Number of Holes" for the course. Address, phone, and golf-pro information are optional.

| dit Course<br>Course Name<br>Address1<br>Address2 | Black Bear Golf Course<br>24505 Calusa Blvd. |            |            | ber of Holes<br>lighteen Hol<br>line Holes (1<br>line Holes (1 | Cancel         |                   |                  |  |  |  |
|---------------------------------------------------|----------------------------------------------|------------|------------|----------------------------------------------------------------|----------------|-------------------|------------------|--|--|--|
| City<br>State                                     | Eustis                                       | Active     | Tee        | Men's<br>Rating                                                | Men's<br>Slope | Ladies'<br>Rating | Ladies'<br>Slope |  |  |  |
| Zipcode                                           | 32736                                        | Yes        | Blue - B   | 71.6                                                           | 127            | 71.6              | 127              |  |  |  |
|                                                   | Jon oo                                       | Yes<br>Yes | Red - R    | 73.8                                                           | 133            | 73.8              | 113              |  |  |  |
| Phone                                             | 800-423-2718                                 | Yes        | White - W  | 69.5                                                           | 124            | 69.5              | 124              |  |  |  |
| Golf Pro                                          | Dave Ford FAX                                | No         | Yellow - Y | 0.0                                                            | 0              | 0.0               |                  |  |  |  |
|                                                   | Edit White tee                               |            |            |                                                                |                |                   |                  |  |  |  |

2. You must put information in for at least one tee. Click the [Edit] button and the "Edit Tee" form will appear.

| 🔽 Activate Tee       | Co  | ourse: Bl | ack Bear | Golf Co | urse |           |          |     |            |         |
|----------------------|-----|-----------|----------|---------|------|-----------|----------|-----|------------|---------|
| Tee Name Whit        | e j | -         |          |         | м    | len's Rai | ting 69. | 5   | Men's Sl   | ope 124 |
| Abbreviation 📈       |     |           |          |         | La   | dies' Rat | ting 69. | 5   | Ladies' SI | ope 124 |
| Front Nine<br>Hole 1 | - 2 | 3         | 4        | 5       | 6    | 7         | 8        | 9   |            |         |
| Yardage 342          | 453 | 156       | 498      | 147     | 331  | 330       | 323      | 385 | 2965       |         |
| Par 4                | 5   | 3         | 5        | 3       | 4    | 4         | 4        | 4   | 36         |         |
| Handicap 15          | 7   | 11        | 13       | 3       | 5    | 9         | 17       | 1   |            |         |
| Back Nine            | _   |           |          |         |      |           |          |     |            |         |
| Hole 10              | 11  | 12        | 13       | 14      | 15   | 16        | 17       | 18  |            | Total   |
| Yardage 364          | 168 | 360       | 331      | 469     | 107  | 457       | 413      | 341 | 3010       | 5975    |
| Par 4                | 3   | 4         | 4        | 5       | 3    | 5         | 4        | 4   | 36         | 72      |
| Handicap 12          | 4   | 14        | 8        | 10      | 18   | 16        | 2        | 6   |            |         |
|                      |     |           |          |         |      |           | <b></b>  |     | _          |         |

3. Type in the tee color, tee abbreviation, rating and slope for both men and women.

RATINGS: Course ratings are required for the correct calculation of handicaps. A rating is basically what a scratch golfer

would shoot. Note: If you are running a 9-hole league and entering 9-hole courses, the ratings must be set for nine holes since a 9-hole handicap is being produced. Determine the ratings as follows:

- A. Set the front nine rating as par for the front nine, and the back nine rating as par for the back nine **OR**
- B. Divide the existing 18-hole course rating by 2 and enter for front and back ratings.

**SLOPES:** Slopes are required if you are calculating a USGA handicap. If a course does not have a set slope, leave the slope as 113. 113 is the default for an un-sloped course. Note: If you are running a 9-hole league and entering 9-hole courses do **NOT** divide the slope by 2, enter the same slope as the 18 hole course.

4. Enter the yards, pars, and handicaps for each hole.

**Important:** Pars and hole handicaps are required for each tee your group will play. The League Manager will not function correctly without this information! Yards are for reference and appear in reports and on scorecards. Your league can play on any number of courses.

#### Course information is utilized as follows:

- 1. The course ratings and slopes are used for handicap calculations.
- 2. The pars and hole handicaps are required for calculating points, skins, pars, birdies, and other statistics.

# **Entering Player Information**

Click the [EDIT PLAYER] button to view a player's information. Hint: A quick way to move to a player is to type the player's last name. Click the GENERAL tab to see the player's "General" information:

| Player Info - Smith, Tim                                                      |               |
|-------------------------------------------------------------------------------|---------------|
| General League Statistics                                                     |               |
| ID# 0<br>First Name Tim<br>Last Name Smith Gender Gender Gender Gender Gender |               |
| Address                                                                       |               |
| Address 1119 Tanglewood Dr                                                    |               |
| Cary, NC 27511                                                                |               |
|                                                                               |               |
| Home Phone 460-7424                                                           |               |
| Work Phone 460-1628                                                           |               |
| Email info@golfsoftware.com                                                   | 🗸 OK 🗶 Cancel |
|                                                                               |               |

#### ID#

Under normal circumstances an ID number is not required. The player's ID number is used ONLY when transferring golfers between other Software Systems for Golf's programs. If you are transferring golfers to the Tournament Manager or from the Handicap System enter the player's ID#.

#### Gender

Make sure you enter the correct gender for each player. If you run a mixed league, men and women will play from their designated tees. Rating, slope, hole handicaps, and pars will be used accordingly.

Click the LEAGUE STATISTICS tab to see the player's "League Statistics" information:

| - rayon i | nto - Smith,                | Lim        |                                          |                  |       |                    |                |              |        |    |    |   |    |   |   |       |        |         |         |           |
|-----------|-----------------------------|------------|------------------------------------------|------------------|-------|--------------------|----------------|--------------|--------|----|----|---|----|---|---|-------|--------|---------|---------|-----------|
| Genera    | al League S                 | Statistics |                                          |                  |       |                    |                |              |        |    |    |   |    |   |   |       |        |         |         |           |
| (Fo       | +Score Caro<br>prevent #10) |            | n <u>G</u> ross Sł<br>n <u>N</u> et Skin | kins<br>Is       |       | Position           | of player      | on team      | 0      |    |    |   |    |   |   |       |        |         |         |           |
|           |                             |            |                                          |                  |       |                    | Event S        | cores /      | Points |    |    |   |    |   |   |       |        |         |         |           |
| E∨t<br>#  | Date                        | Inactive   | Flight                                   | Lock<br>Handicap | Нср   | Lock<br>Score Card | Gross<br>Score | Adj<br>Score | Points | ТΒ | DR | в | Ρ  | В | E | Putts | Greens | Fairwys | Prize\$ |           |
| 10        | 07/05/01                    |            | Α 🔻                                      | 🗹 Yes            | 10.65 |                    | 77             | 77           | 18.00  | 0  | 0  | 7 | 9  | 2 | 0 | 0     | 0      | 0       | 0.00    | Lincoln   |
| 9         | 06/28/01                    |            | A                                        | 🛛 🗹 Yes          | 10.98 |                    | 80             | 80           | 16.50  | 0  | 2  | 5 | 10 | 1 | 0 | 0     | 0      | 0       | 0.00    | Lincoln   |
| 8         | 06/21/01                    |            | A                                        | 🛛 🗹 Yes          | 10.98 |                    |                |              | 0.00   | 0  | 0  | 0 | 0  | 0 | 0 | 0     | 0      | 0       | 0.00    | Lincoln   |
| 7         | 06/14/01                    |            | A                                        | 🗹 Yes            | 10.98 |                    | 89             | 88           | 5.50   | 0  | 4  | 6 | 6  | 1 | 0 | 0     | 0      | 0       | 0.00    | Lincoln   |
| 6         | 06/07/01                    |            | A                                        | 🗹 Yes            | 10.98 |                    |                |              | 0.00   | 0  | 0  | 0 | 0  | 0 | 0 | 0     | 0      | 0       | 0.00    | Lincoln   |
| 5         | 05/31/01                    |            | A                                        | 🗹 Yes            | 10.98 |                    |                |              | 0.00   | 0  | 0  | 0 | 0  | 0 | 0 | 0     | 0      | 0       | 0.00    | Lincoln   |
| 4         | 05/24/01                    |            | A                                        | 🗹 Yes            | 10.27 |                    | 84             | 84           | 11.50  | 1  | 2  | 5 | 10 | 0 | 0 | 0     | 0      | 0       | 0.00    | Lincoln 🚽 |
| III       |                             |            |                                          |                  |       |                    |                |              |        |    |    | - |    | - |   | -     | -      | -       |         |           |
|           | Sco                         | res used t | o calcula                                | ate a            |       | How is ha          | ndican         | 1            |        |    |    |   |    |   |   |       |        |         |         |           |
|           | handic                      | ap of 10.6 | 5 for eve                                | ent #10          |       | being calo         | ulated?        |              |        |    |    |   |    |   |   |       |        |         |         |           |
| E∨t<br>#  | Desc                        | ription    | Adj<br>Score                             | Rating           | Slope |                    |                | _            |        |    |    |   |    |   |   |       |        |         |         |           |
|           | ADD Extra                   | a score>   |                                          | 0.0              | 0 1   |                    |                |              |        |    |    |   |    |   |   |       |        |         |         |           |
| 9         | Event ‡                     | t9 score   | 80                                       | 66.8             | 112   |                    |                |              |        |    |    |   |    |   |   |       |        |         |         |           |
| 8         | Event ‡                     | ‡8 score   |                                          |                  |       |                    |                |              |        |    |    |   |    |   |   |       |        |         |         |           |
| 7         | Event ‡                     | ‡7 score   | 88                                       | 66.8             | 112   |                    |                |              |        |    |    |   |    |   |   |       |        |         |         |           |
| 6         | Event ‡                     | ‡6 score   |                                          |                  |       |                    |                |              |        |    |    |   |    |   |   |       |        |         |         |           |
| 5         | Event ‡                     | ‡5 score   |                                          |                  |       |                    |                |              |        |    |    |   |    |   |   |       |        |         |         |           |
| 4         | Event ‡                     | t4 score   | 84                                       | 66.8             | 112   |                    |                |              |        |    |    |   |    |   |   |       |        |         |         |           |
| 3         | Event ‡                     | ‡3 score   | 85                                       | 66.8             | 112   |                    |                |              |        |    |    |   |    |   |   |       |        |         |         |           |
| 2         | Event ‡                     | \$2 score  | 77                                       | 66.8             | 112   |                    |                |              |        |    |    |   |    |   |   |       |        |         |         |           |
| 1         | Event ‡                     | \$1 score  | 81                                       | 66.8             | 112   |                    |                |              |        |    |    |   |    |   |   |       |        |         |         |           |
|           |                             |            |                                          |                  |       |                    |                |              |        |    |    |   |    |   |   |       |        |         |         |           |
|           |                             |            |                                          |                  |       |                    |                |              |        |    |    |   |    |   |   |       |        |         |         |           |
|           |                             |            |                                          |                  |       |                    |                |              |        |    |    |   |    |   |   |       |        |         |         |           |
|           |                             |            |                                          |                  |       |                    |                |              |        |    |    |   |    |   |   |       |        |         |         |           |
|           |                             |            |                                          |                  |       |                    |                |              |        |    |    |   |    |   |   |       |        |         |         |           |
|           |                             |            |                                          |                  |       |                    |                |              |        |    |    |   |    |   |   |       | •      | / OK    | X       | Cancel    |

## Skins

Mark if a player will participate in gross and/or net skins. Only players marked to participate in skins will appear in the skins report #5. To mark a player in skins, highlight the player and press F8, or pull up this form and mark the "In skins" option(s). Note: You can mark all players NOT in skins by selecting "Remove ALL players from skins" under the TOOLS menu.

### Position

This field lets you manually sort the position of players on each team. Type the player's position in the "Position" field. The position is the order you want the players to appear on the team. For example, a four man team would have 4 positions: 1,2,3,4. When you are finished, sort by player position. (Select "Player Pairing" on the TOOLS menu and select "Pair by Player Position".) Note: A much faster way to manually reposition players on a team, is to simply drag the "Player Icon" (to the left of each player's name) and drop it in the position you wish the player to appear.

## Event Scores / Points (List)

This list displays the player's information for each event played. The following is displayed...event #, date, inactive, flight, handicap, gross score, adjusted gross score, points, triple bogeys, double bogeys, bogeys, pars, birdies, eagles, etc.

#### Inactive

Some leagues, usually 5+ players per team, allow only a portion of their team members to play in each event. To mark a player as inactive, highlight the player on the main screen and press F7, or pull up this form and mark "inactive". An "X" will appear next to the name, indicating he/she is inactive. Then sort the players. Select "Player Pairing" on the TOOLS menu. Inactive players will appear at the bottom of each team after sorting player positions.

#### Flight

Players may be flighted. Flights can be used as a selection parameter (filter) in most individual player reports. For example, you can have two standings reports...one for the A flight, one for the B flight.

#### Lock Handicap (Overriding the calculated handicap)

If for some reason you want a player to have a different handicap than the auto handicap calculation would give him/her, you can type in any handicap for the current event and check the "Lock Handicap" box. Note: This handicap is only locked for the event you are viewing. On the main list the Handicap will appear in RED, to indicate that it has been locked.

#### Lock Scorecard (Overriding the totals calculated from the scorecard)

The following values are automatically totaled from the player's scorecard...gross score, adjusted gross score, points, pars, birdies, eagles, etc.. If for some reason you wish to alter/override these totals you can check the "Lock Score Card" box and type the gross score, adjusted score, points, pars, birdies, eagles, etc you want the player to receive. LM displays these values in RED to indicate that they were manually entered and locked.

To override the points and scores calculated by a scorecard and LOCK them:

- 1. Check the "Lock Scorecard". Click with the mouse.
- 2. Type the gross score, adjusted score, points, pars, birdies, eagles, etc you want the player to receive. The values will appear in RED and a "L" will appear in the "Team" column of the main list next to the player's name to indicate that you have locked the points and scores calculated by the score card.

Remember: If you mark "Lock Scorecard", scores will no longer be updated by the scorecard. Only scores entered on the player form will be used.

Note: The points that are locked are only points that are given to the individual player. If you are giving points directly to the team you must select the TEAM form to lock team points. See Entering Team Information on page 13.

#### Scores Used to Calculate a Handicap (List)

This list displays all the scores used to calculate the current handicap. All event scores, practice scores, and NON-event scores used to calculate a handicap are displayed. If you have a question about how a handicap is being calculated click the [How is handicap being calculated] button. LM will show step by step how the handicap was calculated.

#### Posting Practice / Non-Event Scores

If your membership has played practice rounds, or you have a history of scores for your players, enter these while viewing event #1. Practice scores allow you to immediately establish an initial handicap for event number one. The more practice scores you enter, the larger sample of scores to select from, and the more stable the handicap will be for the first few events.

#### Adding a practice / non-event score

- 1. Click in the "Adj Score" box.
- 2. Type the Adjusted Gross Score and press ENTER.
- 3. Type the Rating and press ENTER.
- 4. Type the Slope and press ENTER.

Note: If you are running a 9-hole league and posting 9-hole scores, the ratings must be entered for nine holes since a nine hole handicap is being calculated. Determine the ratings as follows:

- 1. Set the front nine rating as par for the front nine, and the back nine rating as par for the back nine.
- 2. Divide the existing 18 hole course rating by 2 and enter for front and back ratings. A rating is basically what a scratch golfer shoots and is usually around 36.

The slope is not required. If you do not enter a slope, 113 will be entered automatically. This is the slope used for an un-sloped course. Note: If you are running a 9-hole league and entering 9 hole scores do <u>NOT</u> divide the slope by 2, enter the same slope as the 18 hole course.

#### Notes:

- Scores are assumed to be entered oldest to newest, and are displayed in the list newest at the top, oldest at the bottom. If you do not enter scores in the proper sequence use the [Move score UP] or [Move score DOWN] button to put scores in the proper order.
- When you post a practice / non-event score it is recorded as taking place prior to the current event you are viewing. Scores posted while viewing event #1 are called "Practice scores" and took place prior to event #1. Scores posted after event #1 are called "Non-Event scores". Example: A "Non-Event Score" posted while viewing event #5 took place before event #5 but after event #4.
- Practice / Non-event scores only affect a player's handicap, they do not affect any other statistics.
- If you do not enter any practice scores, LM does have an option to calculate an "Instantaneous Handicap". See Handicap Calculation Parameters on page 18.

# **Entering Team Information**

Highlight the team and click the [EDIT TEAM] button to view the "Team Information" form.

| Team Information |                                                                           |                     |                |                  |                      |                   |        |                      |        |
|------------------|---------------------------------------------------------------------------|---------------------|----------------|------------------|----------------------|-------------------|--------|----------------------|--------|
| Team             | Team Name Bogey Killers Group 1 Sponsor                                   |                     |                |                  |                      |                   |        |                      |        |
|                  |                                                                           |                     |                |                  |                      |                   |        |                      |        |
| For e            | For event #10 team is playing course                                      |                     |                |                  |                      |                   |        |                      |        |
| I                | Course: Lincoln Greens 🛛 💌 Men: White 66.8/112 💌 Ladies: White 66.8/112 💌 |                     |                |                  |                      |                   |        |                      |        |
|                  |                                                                           |                     |                |                  |                      |                   |        |                      |        |
|                  |                                                                           |                     |                | Eve              | ent Points           |                   |        |                      |        |
| Evt<br>#         | Date                                                                      | Lock<br>Team Points | Team<br>Points | Player<br>Points | Substitute<br>Points | Dropped<br>Points | TOTALS | Adjustment<br>Points |        |
|                  | 07/05/01                                                                  |                     | 14 50          | 14 50            | 1 On Ko              | 1 Oli KS          | 20.00  | 0.00                 |        |
| 10               | 07705701                                                                  |                     | 14.00          | 14.00            |                      |                   | 23.00  | 0.00                 |        |
| 9                | 06/28/01                                                                  |                     | 16.50          | 16.50            |                      |                   | 33.00  |                      |        |
| 8                | 06/21/01                                                                  |                     | 0.00           |                  |                      |                   |        |                      |        |
| 7                | 06/14/01                                                                  |                     | 19.00          | 8.00             | 13.50                |                   | 40.50  |                      |        |
| 6                | 06/07/01                                                                  |                     | 0.00           |                  |                      |                   |        |                      |        |
| 5                | 05/31/01                                                                  |                     | 0.00           |                  |                      |                   |        |                      |        |
| 4                | 05/24/01                                                                  |                     | 17.00          | 22.00            |                      |                   | 39.00  |                      |        |
| 3                | 05/17/01                                                                  |                     | 15.50          | 18.00            |                      |                   | 33.50  |                      |        |
| 2                | 05/10/01                                                                  |                     | 18.00          | 28.00            |                      |                   | 46.00  |                      |        |
| 1                | 05/03/01                                                                  |                     | 18.00          |                  | 20.50                |                   | 38.50  |                      |        |
|                  | Total Points 118.50 107.00 34.00 259.50 259.50                            |                     |                |                  |                      |                   |        |                      |        |
|                  |                                                                           |                     |                |                  |                      | ų                 | 🖊 ок   | X                    | Cancel |

#### Group

If your league has "football" type divisions, where teams play inter-divisionally, use this option to place teams in different divisions\groups. Football type divisions are called GROUPS in LM. Type the GROUP the team you have selected is in. You may have up to 9 groups per league.

#### Example:

Your league has 12 teams with two divisions\groups. Teams 1 to 6 are in group #1 and teams 7 to 12 are in group #2. Enter group 1 for teams 1 to 6, and group 2 for teams 7 to 12. When you print standings report, select to presort by groups. The report will show standings for group 1 and then group 2.

## Team is playing course

Shows the course\tee this team is playing. To change the course the team is playing, select the correct course\tee in the list.

## **Events Points (List)**

This list displays the total points for each event and the grand total for the season.

- Team Points Total points awarded to the team.
- Player Points This is a total of all points won by regular team members.
- Substitute Points This is a total of all points won by substitutes for the team.
- Dropped Points Total of dropped points.
- Adjustment Points If for some reason you need to adjust total points, enter any adjustment points here. A negative value can be entered.
- Total Points Total of all points.

Total Points = Team + Player + Substitute - Dropped + Adjusted

#### Lock Team Points (Overriding the team points calculated from the scorecard)

If for some reason you wish to alter/override the team points for the current event, check the "Lock Team Points" box and type the team points you want the team to receive. LM displays team points in RED to indicate that it was manually entered and locked. Remember: If you mark "Lock Team Points"...team points will no longer be updated by the scorecard. Only team points entered on the team form will be used.

# **Entering Scorecards**

| Scor             | Score Card                                                                                                    |                                                |             |              |             |              |             |              |              |             |             |                  |      |            |                          |                         |
|------------------|----------------------------------------------------------------------------------------------------|------------------------------------------------|-------------|--------------|-------------|--------------|-------------|--------------|--------------|-------------|-------------|------------------|------|------------|--------------------------|-------------------------|
|                  | Course: Greenway - Front 💌 Men: White 36.0/113 💌 Ladies: Red 36.0/113 💌                                                                                                    |                                                |             |              |             |              |             |              |              |             |             |                  |      |            |                          |                         |
| <b>,</b>         | l<br>den's Ha                                                                                                    | Hole Number ><br>Men's Par ><br>ole Handicap > | 1<br>4<br>5 | 2<br>4<br>11 | 3<br>4<br>1 | 4<br>3<br>13 | 5<br>4<br>3 | 6<br>5<br>15 | 7<br>3<br>17 | 8<br>5<br>9 | 9<br>4<br>7 | ***<br>36<br>*** |      | <b>F10</b> | - <b>Reca</b><br>Recalci | <b>iculate</b><br>ulate |
| T#               | Pla                                                                                                    | yer's Name                                     |             |              |             |              |             |              |              |             |             | Putts            | Scr  | Нср        | Net                      | Points                  |
| 01               | WISEN                                                                                                    | BAUGH, Tom                                     | 8           | 8            | 5           | 7            | 8           | 8            | 5            | 6           | 7           | >                | 62   | 9          | 53                       | 2.00                    |
| 01               | SAVIA,                                                                                                    | Simone                                         | 7           | 5            | 4           | 4            | 6           | 5            | 5            | 7           | 6           |                  | 49   | 12         | 37                       | 4.00                    |
|                  |                                                                                                    |                                                |             |              |             |              |             |              |              |             |             |                  |      |            |                          |                         |
| 02               | KOHNE                                                                                                    | , Luther                                       | 4           | 4            | 7           | 5            | 6           | 7            | 6            | 5           | 6           | >                | 50   | 11         | 39                       | 7.00                    |
| 02               | DOW, (                                                                                                    | Charles                                        | 6           | 5            | 5           | 7            | 6           | 5            | 7            | 6           | 5           |                  | 52   | 13         | 39                       | 5.00                    |
|                  |                                                                                                    |                                                | +           |              | + +         |              | +           |              |              |             |             |                  |      |            |                          |                         |
|                  | Team                                                                                                    | Team # 01 >                                    |             | 0.5          | 1.5         | 1.0          | 0.5         | 0.5          | 2.0          |             |             | ххххх            | ы.   |            |                          | 6.00                    |
|                  | Scored                                                                                                    | Team # 02 >                                    | 2.0         | 1.5          | 0.5         | 1.0          | 1.5         | 1.5          |              | 2.0         | 2.0         | ****             | Mato | en – M     | edal                     | 12.00                   |
| La               | Ladies' Par >         4         4         5         3         4         5         3         5         4         37           Ladies' Hole Handicap >         3         13         5         15         11         7         17         1         9         xxx         Press "+" key to Close |                                                |             |              |             |              |             |              |              |             |             |                  |      |            |                          |                         |
| 'F' fo<br>'+' in | r ALL hole<br>dicates a :                                                                                                    | es indicates a forfeit<br>stroke given on the  | hole.       |              |             |              |             |              |              |             | 8           | Pri <u>n</u> t.  |      |            | <b>∏</b> ↓               | Close                   |

- 1. Select the desired player. Press the "+" key, right-click the mouse, or click the [Score Card] button to view the player's scorecard. The player's scorecard with opposing team will be displayed.
- 2. Enter the hole-by-hole scores for each player.
- 3. If you are tracking putts, enter the putts for each player.
- 4. Press the "+" key to exit the card. Scores and points will be calculated and posted to the appropriate players and teams. Note: Press F10 to immediately calculate the card. Cards are automatically calculated when you type the last score or exit the card, so pressing F10 is not necessary.

## Forfeits

If a player FORFEITS, type an "F" as his score for each hole. A forfeit gives all points to the player's opponent.

# **Entering Scores Manually (No Scorecard)**

If you are not using the scorecards (Not Entering Hole by Hole Scores) the scorecard will not appear, instead the score form will appear. The option to <u>not</u> use the scorecard can be found on the "Point Calculation Parameters" form, under the SETUP menu. Select the option "Turn off scorecard", to turn the card off. To record a player's score:

- 1. Select the desired player. Press the "+" key or right-click the mouse to view the player's score form.
- 2. Type the "GROSS SCORE" and press ENTER.
- 3. Type the "ADJUSTED GROSS SCORE"—used for handicapping
- 4. Type the "POINTS"

You are required at minimum to enter the SCORE and POINTS. If this is the only information you wish to track press "+" to close the score form, otherwise enter the additional information—Putts, pars, birdies, and eagles.

# Setting up your League

# Automatic League Scheduler

| AUTOM     | ATIC Leagu                       | e Scheduler       |                                            |                                                                                        |                                                                     |                                            | ×                                     |
|-----------|----------------------------------|-------------------|--------------------------------------------|----------------------------------------------------------------------------------------|---------------------------------------------------------------------|--------------------------------------------|---------------------------------------|
| Utilities | Display                          |                   |                                            |                                                                                        |                                                                     |                                            |                                       |
| Event     | Date                             | Туре              | Match 1                                    | Match 2                                                                                | Match 3                                                             | Match 4                                    | Match :                               |
| [1]       | 04/05/01                         | Auto-pair 1       | 1 vs 12<br>Mullett Lake C.CVVR<br>05:30 PM | 2 vs 11<br>Mullett Lake C.CW/R<br>05:37 PM                                             | 3 vs 10<br>Mullett Lake C.CVWR<br>05:45 PM                          | 4 vs 9<br>Mullett Lake C.CVWR<br>05:52 PM  | 5 vs 8 –<br>Mullett Lake C<br>06:00 P |
| 2         | 04/12/01                         | Auto-pair 2       | 3 vs 11<br>Mullett Lake C.CVVR<br>05:30 PM | 4 vs 10<br>Mullett Lake C.CVWR<br>05:37 PM                                             | 1 vs 2<br>Mullett Lake C.CVWR<br>05:45 PM                           | 6 vs 8<br>Mullett Lake C.CVWR<br>05:52 PM  | 7 vs 12<br>Mullett Lake C<br>06:00 P  |
| 3         | 04/19/01                         | Auto-pair 3       | 5 vs 10<br>Mullett Lake C.CVVR<br>05:30 PM | 1 vs 3<br>Mullett Lake C.CVWR<br>05:37 PM                                              | 4 vs 11<br>Mullett Lake C.CVWR<br>05:45 PM                          | 2 vs 12<br>Mullett Lake C.CVWR<br>05:52 PM | 6 vs 9<br>Mullett Lake C<br>06:00 P   |
| 4         | 04/26/01                         | Auto-pair 4       | 6 vs 10<br>Mullett Lake C.CVWR<br>05:30 PM | 7 vs 9<br>Mullett Lake C.CVWR<br>05:37 PM                                              | 8 vs 12<br>Mullett Lake C.CW/R<br>05:45 PM                          | 5 vs 11<br>Mullett Lake C.CVWR<br>05:52 PM | 1 vs 4<br>Mullett Lake C<br>06:00 P   |
| 5         | 05/03/01                         | Auto-pair 5       | 2 vs 4<br>Mullett Lake C.CVWR<br>05:30 PM  | 1 vs 5<br>Mullett Lake C.CVWR<br>05:37 PM                                              | 6 vs 11<br>Mullett Lake C.CW/R<br>05:45 PM                          | 3 vs 12<br>Mullett Lake C.CW/R<br>05:52 PM | 7 vs 10<br>Mullett Lake C<br>06:00 P  |
| 6         | 05/10/01                         | Auto-pair 6       | 7 vs 11<br>Mullett Lake C.CVVR<br>05:30 PM | 8 vs 10<br>Mullett Lake C.CVWR<br>05:37 PM                                             | 2 vs 5<br>Mullett Lake C.CW/R<br>05:45 PM                           | 1 vs 6<br>Mullett Lake C.CVWR<br>05:52 PM  | 3 vs 4<br>Mullett Lake C<br>06:00 P   |
| 7         | 05/17/01                         | Auto-pair 7       | 3 vs 5<br>Mullett Lake C.CVVR<br>05:30 PM  | 2 vs 6<br>Mullett Lake C.CVWR<br>05:37 PM                                              | 1 vs 7<br>Mullett Lake C.CVWR<br>05:45 PM                           | 9 vs 10<br>Mullett Lake C.CVWR<br>05:52 PM | 8 vs 11<br>Mullett Lake C<br>06:00 P  |
| 8         | 05/24/01                         | Auto-pair 8       | 1 vs 8<br>Mullett Lake C.CVVR<br>05:30 PM  | 3 vs 6<br>Mullett Lake C.CVWR<br>05:37 PM                                              | 4 vs 5<br>Mullett Lake C.CVWR<br>05:45 PM                           | 2 vs 7<br>Mullett Lake C.CVWR<br>05:52 PM  | 9 vs 11<br>Mullett Lake C<br>06:00 P  |
| 9<br>4    | 05/31/01                         | Auto-pair 9       | 1 vs 9<br>Mullett Lake C.CVWR              | 5 vs 12<br>Mullett Lake C.CVV/R                                                        | 3 vs 7<br>Mullett Lake C.CW/R                                       | 10 vs 11<br>Mullett Lake C.CW/R            | 2 vs 8<br>Mullett Lake C              |
| EDIT      | <u>D</u> ate\Type<br>Manually Pa | ir Teams for ever | C Show<br>C Show<br>nt 1 C Show            | Matches only<br>Match\Course ▼ Show<br>Match\Course\TeeTime<br>Match\Course\TeeTime\Ho | Events for the Sea<br>Tees Number of Tea<br>ble # of Players Per Te | son: 20<br>ams: 12<br>am: 4                |                                       |
| Double    | click a cell to e                | edit it.          | Build                                      | Automatic <u>S</u> chedule                                                             | 🖉 🖉 Pri <u>n</u> t                                                  | Close                                      |                                       |

The League Scheduler automatically pairs teams, rotates courses, and sets tee times \ start holes for your league. You also have the option to manually schedule team pairings, set courses, and tee times. To view the Automatic League Scheduler...from the SETUP menu, choose "Automatic Scheduling". The League Scheduler displays the match, tee time, and course played for each event. The first column displays the event number, the second column the event's date, the third column the type of event, and remaining columns display each match in teetime order. Use the following steps to automatically set your league schedule:

## 1. Type in the number of events your league will have for the season.

#### 2. Set the Event Dates under the Date column

To enter the date for the first event, double-click your mouse on the cell with the first event's date. Type the date in and press ENTER. Succeeding dates are automatically filled in, with weekly intervals. If you do not want dates automatically filled in, remove the X from the option box - "Automatically fill in dates for events following this one."

#### 3. Set any special type of events your league has under the "Type" column.

There are two types of pairing modes; automatic pairing or manual pairing.

- A. Automatic Pairing—LM pairs the teams automatically. The schedule makes sure that every team plays with every other team. Plus courses and tee times are rotated automatically.
- B. Manual Pairing—you can manually pair the teams for the event. Use Manual Pairing for "Position", "Tournament", or any other type of event that you don't want the scheduler to automatically pair.

To change the pairing mode, double-click your mouse on the "type" cell. Click on the correct event type.

*Example:* To enter a position night for event #8, double-click the "Type" cell for event #8. In the "Event Type" box, put the dot beside the "Manual Pairing with custom description" option, and type POSITION in the box. You will now be able to manually pair teams for your position night. Click the [Manually Pair Teams for event 8] button, to pair teams. See Manual League Scheduler on page 17 for more information.

Note: If your league has a split season, the Scheduler does not need to know about a split. You can set a split at any time. See Split season on page 54 for more information.

## 4. Set courses and tee times.

LM will automatically assign courses and tee times for each event your league plays. Click the [Build Automatic Schedule] button and the following screen will appear.

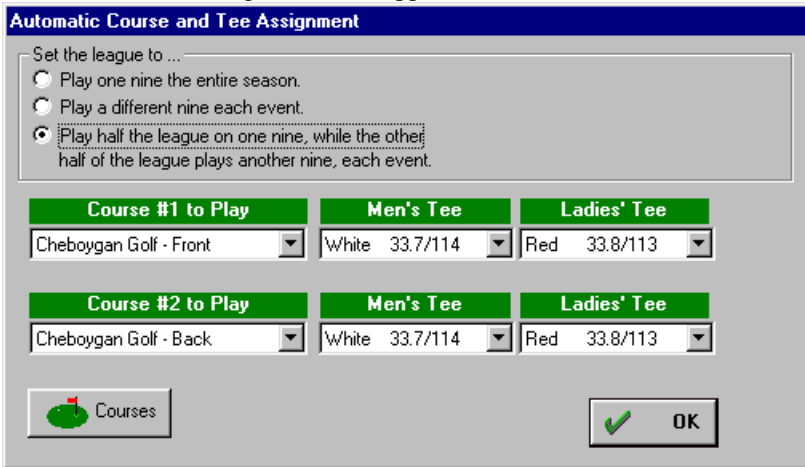

LM allows your league to play on any number of courses. The available courses are displayed in the "COURSE# TO PLAY" list. You must specify a course for LM to function properly. LM uses the ratings and slopes of each course to calculate handicaps. Also, course pars and hole handicaps are used to calculate points, pars, birdies, eagles, skins, etc. If you do not specify a correct rating, slope, hole handicaps, and pars for each course\tee your league plays, the LEAGUE MANAGER **WILL NOT** calculate points and handicaps correctly. If you need to add or edit a course, click the [Courses] button. See Entering Courses on page 8 for further information.

#### **Set Courses**

A. "Play one nine the entire season"

Mark this option if your league plays only one nine for the whole season. Select the course your league will play in each "COURSE PLAY" list. LM will automatically assign this course to be played for the entire season.

B. "Play a different nine each event."

Mark this option if your league alternates play over two or more nines during the season. Select the first course your league plays (for event 1) in the "COURSE #1 TO PLAY" list. Select the second course your league plays (for event 2) in the "COURSE #2 TO PLAY" list. LM will automatically assign courses, alternating course #1 and course #2 for the season. Note: If your league plays 3 or more courses you will need to manually specify which course the league plays on a given event. See Manual League Scheduler on page 17 for further information.

C. "Play half the league on one nine, while the other half of the league plays another nine, each event." This option is for leagues that play the front and the back of an 18-hole course at the same time. Select the front course your league is playing in the "COURSE #1 TO PLAY" list. Select the back course your league will play in the "COURSE #2 TO PLAY" list. The courses will be assigned to each match. LM will place each team on the front nine and the back nine an equal number of times over the season and will also assure every team plays every other team. Note: If your league plays 3 or more courses on the same event you will need to manually specify which courses each match plays on a given event. See Manual League Scheduler on page 17.

#### Set Tee Times

After you close the "Automatic Course and Tee Assignment" form the "Start Tee Time" form will appear. If your league has tee times, type the start tee time and the time increment between tee-offs. Time increments are entered in minutes and seconds. If your league runs a shotgun start (each match starts on a different hole), check "Shotgun Start" and enter the hole the first pairing will start on. LM will automatically mix tee times and start holes so that each team has an equal opportunity to play different tee times and start holes. Note: If your league does not have tee times or start holes just ignore this form. You always have the option of NOT displaying tee times and start holes on reports.

#### **Print Schedule**

To print the League Schedule, click the [Print] button. You can alter the appearance of the schedule by selecting options on the UTILITY and DISPLAY menu. For example, you can change the font size, hide pairings for manually paired events, or even export the schedule to Excel or HTML format if necessary.

# Manual League Scheduler

The Manual Scheduler lets you change the team pairings, course(s)\tees to play, and tee times for any event or match. You can manually alter the schedule at any time during the season. To access the Manual Scheduler, select "Manual Scheduling" under the SETUP menu. For most leagues, LM generates a complete automatic schedule. However, some leagues have special situations where they need to customize the schedule. There are three reasons why you may need to customize your schedule:

- 1. You need to manually pair teams for a position night or tournament.
- 2. Your league plays on 3 or more courses.
- 3. You need to manually assign tee times or start holes.

## **Manually Pairing Teams**

LM allows you to deviate from the automatic pairing and lets you manually pair your teams. You usually manually pair teams for position or tournament events. To do this, highlight the event (row) you want to manually pair and click the [Manually Pair Teams for event #] button. The START TEETIME form appears. Enter the correct staring tee time, increment, shotgun start, and start hole if applicable. Next the TEAM PAIRING form appears with two lists. The right list displays the unpaired teams. The left list shows the pair teams. To pair teams, select the first team to pair in the right list and press ENTER. Select the second team to pair, and press ENTER. The two teams are then paired. Do this until all teams are paired. Note: The order in which teams are paired determines their tee time / start hole order. The first pair has the first tee time / start hole, the second pair the second tee time / start hole, etc.

## Manually Setting Courses to Play

If your league plays on 3 or more courses, you will have to manually enter which course each match is played on for some events. **Special case**: If your league plays on more than one course in any event AND your league does not have opposing teams (play is against the course\field), the course each team plays should <u>NOT</u> be set using the MANUAL SCHEDULER. This is because the MANUAL SCHEDULER automatically sets opposing teams to play the same course. If you want teams to play different courses, set the course each team will play on the TEAM INFORMATION FORM or SCORECARD.

There are two ways to manually enter the course played for a given match:

| MATCH 4 vs 10                                                                                                    |                                                                                                    |  |  |  |  |
|----------------------------------------------------------------------------------------------------|----------------------------------------------------------------------------------------------------|--|--|--|--|
| Match: 4 vs 10                                                                                                    |                                                                                                    |  |  |  |  |
| Tee Time       05       30       PM       Image: Automatically fill in tee times for matches to the right of this one.         (HH:MM AM/PM)       Image: Automatically fill in tee times for matches to the right of this one.         Hole       Image: Automatically fill in tee times for matches to the right of this one. |                                                                                                    |  |  |  |  |
|                                                                                                    |                                                                                                    |  |  |  |  |
| Course to Play<br>Cheboygan Golf - Front                                                                                                    | Men's Tee Ladies' Tee<br>▼ White 33.7/114 ▼ Red 33.8/113 ▼                                                       |  |  |  |  |
| Course to Play<br>Cheboygan Golf - Front                                                                                                    | Men's Tee     Ladies' Tee       White 33.7/114     Red 33.8/113       urse for matches to the right of this one. |  |  |  |  |

- 1. Double click the mouse on the match. The MATCH FORM (shown above) will appear. Select the course for this match. If you want courses automatically filled in for matches to the right of this one, mark the option "Automatically fill in same course for matches to the right of this one". This is a quick way to place all matches on the same course.
- 2. The course a team plays can be changed <u>without</u> using the MANUAL SCHEDULER. Just pull up the team's SCORECARD OR the TEAM INFORMATION form and change the course there.

## Manually Setting Tee Times

To manually set tee times for a given match, double click the match to pull up the MATCH FORM (shown above). Type the tee time for this match. If you want tee times automatically filled in for matches following this one, mark the option "Automatically fill in tee times for matches to the right of this one", and type the appropriate tee time increment. Time increments are entered in minutes and seconds.

# Handicap Calculation Parameters

The purpose of handicapping is to ensure equal competition among players of different abilities. LM provides a handicap using the 3 following methods:

- 1. Automatic Handicapping. A handicap is calculated using the criteria you specify on the "Handicap Parameters" form under the SETUP menu. See below.
- 2. Manual Handicapping. You always have the option to type in any handicap for a player at anytime. To enter a handicap, double-click the player to view his/her PLAYER INFORMATION form. Type in the handicap you want the player to have for the current event.
- **3.** No Handicapping. Select "Do NOT calculate a handicap" for the calculation mode on the "Handicap Parameters" form. A handicap will not be calculated. All players will have a handicap of 0 (scratch) or whatever you type in.

Note: You can see how a player's handicap is being calculated at any time. Just highlight the golfer in question and press F10, or click the HELP menu and select "How is golfer handicapped?". A report will appear showing exactly how the player's handicap is being calculated.

To view the handicap parameters form—From the SETUP menu, choose "Handicap Calculation Parameters". Note: Handicap parameters can only be set while viewing event #1. The same handicap formula must be in effect for the entire season.

| Handicap Parameters                             |                                           |          |                                                            |  |  |  |  |
|-------------------------------------------------|-------------------------------------------|----------|------------------------------------------------------------|--|--|--|--|
| Handicap Calculation Mode Cu                    | Handicap Calculation Mode Custom Handicap |          |                                                            |  |  |  |  |
| Calculation Parameters Stroke Control           |                                           |          |                                                            |  |  |  |  |
| Regulars Subs                                   |                                           |          |                                                            |  |  |  |  |
| Handicap Percent                                | t(%) figure:                              | 90 90    | Max allowed handicap                                       |  |  |  |  |
| Number of scores handicap                       | based on:                                 | 10       | Male: 18 Female: 20                                        |  |  |  |  |
| Minimum number of score                         | s needed                                  | 2        |                                                            |  |  |  |  |
| before a handicap can be c                      | calculated:                               |          | Round or Truncate                                          |  |  |  |  |
| Number of scores a                              | Discard                                   | Discard  | Round Handicap (7.50 → 8)                                  |  |  |  |  |
| golfer has available to<br>calculate a handicap | Highest                                   | Lowest   | Truncate Handicap (7.50 -> 7)                              |  |  |  |  |
|                                                 | 1                                         |          | Handicaps are rounded/truncated only when viewed           |  |  |  |  |
| 3                                               | 1                                         | 0        | on the scole card of reports.                              |  |  |  |  |
| 4                                               | 2                                         | 0        |                                                            |  |  |  |  |
| 5                                               | 2                                         | 0        |                                                            |  |  |  |  |
| 6                                               | 3                                         | 0        |                                                            |  |  |  |  |
| 7                                               | 3                                         | 0        |                                                            |  |  |  |  |
| 8                                               | 4                                         | 0        |                                                            |  |  |  |  |
| 9                                               | 4                                         | 0 🔻      | Do <u>N</u> OT use Home Course slope in final calculation. |  |  |  |  |
| 🔲 Calculate an Instantaneo                      | us Handica                                | ap if no | Usually this option should <u>N</u> OT be checked.         |  |  |  |  |
| prior scores are available                      | prior scores are available.               |          |                                                            |  |  |  |  |
|                                                 |                                           |          | ·                                                          |  |  |  |  |
|                                                 |                                           |          | M OK Street                                                |  |  |  |  |
|                                                 |                                           |          |                                                            |  |  |  |  |

## To set up handicapping:

## 1. Determine the basic formula you wish to use for handicapping.

Do you want to use Course Rating / Course Slopes or just Par in the formula for calculating handicaps?

The basic formula to calculate a handicap is: Handicap = (Adjusted Gross Score - Course Rating) x (113 / Course Slope)

The *Adjusted Gross Score* is a golfer's score after any "stroke control" adjustments. See item #9 for more information. The *Course Rating* is provided by the golf course, and can usually be found on their scorecard. The rating is basically what a scratch golfer (0 handicap) would shoot (on average) on the course. Most courses have been rated by the USGA. The *Course Slope* is provided by the golf course and can usually be found on their scorecard. The slope is the difficulty of a course compared to other courses. 113 is an average difficulty.

Note: LM retrieves the rating and slope from the Course Library. The Course Rating and Course Slope values are entered for each course\tee your league plays. These values are entered in your Course Library.

Many leagues simplify this formula by entering  $\underline{Par}$  for the Course Rating and  $\underline{113}$  for the Course Slope. The equation then simply becomes...

#### Handicap = (Adjusted Gross Score - Par) x (113 / 113)

Handicap = Adjusted Gross Score - Par

#### 2. How many scores will a golfer's handicap be based on?

Determine how many scores you want a golfer's handicap to be based on. For example, if a golfer gave you his last 100 scores, how many would you use to base his handicap on? The maximum number of past scores LM will look at is 30. Enter this number in the box "Number of scores handicap based on".

Note: The more scores a handicap is based on the less fluctuation you will see in handicaps. In other words, if a golfer's handicap is based on 20 scores, any new score will have a 1 in 20 (5%) weight on his handicap. However, if his handicap is based on only 4 scores, any new score would have a 1 in 4 (25%) weight on his handicap.

### 3. How many scores must a golfer have before a handicap can be calculated?

Determine how many scores a golfer must have before a handicap can be calculated. Enter this number in the box "Minimum number of scores needed before a handicap can be calculated". For example, you may determine that a golfer must have at least 3 scores before a handicap can be calculated. Each golfer's handicap will remain whatever handicap you initially type in until he/she has at least 3 scores to start calculating a handicap.

# 4. Do you want LM to calculate an Instantaneous Handicap if the golfer has no prior scores on which to base a handicap?

If you want LM to automatically calculate a handicap for a player that has no prior scores (practice rounds), mark this option. The initial handicap that is calculated will be based on the current round they shoot, and is calculated using the current event's gross score. Use this option as a LAST RESORT! Let's see why.

#### Example:

Assume John Doe shoots a 50, the handicap percent figure is 100% and the rating and slope of the course he plays is 36.0 and 113 respectively. He comes into event one with no handicap. He has submitted no practice scores or history of scores to establish a handicap. The handicap for event one will be based on what he shoots in event one.  $50 - 36 \times 113/113 \times 1.00 = 14$  hcp. But what if he had shot a 40? His handicap would be  $40-36 \times 113/113 \times 1.00 = 4$  hcp.

The problem is, if John shoots a high score he gets a high handicap, if he shoots a low score he gets a low handicap. So no matter what he shoots he is assured of receiving the same net score. Just one score is not a good indicator of the skill of any player. Plus, with no history of scores, the handicap for event two is the same, based on what he shot in event one... there are no more prior scores to base a handicap on. In event three John's handicap will finally be based on two scores, what he shot in event two and in event one. As you can see, for players that do not have a history of scores (practice scores), you can expect a large fluctuation in handicaps for the first few events.

#### Solution to problem:

Most league golfers have played golf before and can at least submit a few past rounds they have shot. Put these in as practice rounds to establish an initial handicap. A fair handicap will be established much more quickly with less fluctuation. Note: An instantaneous handicap will never be less than scratch (0).

# 5. What should LM do in every instance it may encounter? Drop any high or low scores when calculating a handicap?

Fill in the handicap table to tell LM what to do in every instance it may encounter. What should LM do if a golfer has only one previous score to look at, only two previous scores to look at, only three previous scores to look at etc. Do you want to drop any high or low scores when calculating a handicap?

Example: If you want LM to calculate a handicap based on a golfer's last 6 scores, the parameters would be filled in...

"# of scores handicap based on": 6 But when a golfer has 6 scores to base a handicap on do you want to drop any high or low scores before calculating a handicap? What if a golfer only has 5 prior scores to look at? Do you want LM to drop any high or low score then? What should LM do if a golfer has only 4,3,2, or 1 scores available? You must fill in the table to indicate exactly what you want the program to do in every instance it may encounter.

For example you may decide on the following...

A golfer's handicap will be based on the best 4 of the last 6 scores shot. If a golfer only has 5 previous scores, the best 4 of the 5 will be used. If a golfer only has 4 previous scores, the best 3 of the 4 will be used. If a golfer only has 3 previous scores, all 3 scores will be used. If a golfer only has 2 previous scores, no handicap will be calculated. If a golfer only has 1 previous score, no handicap will be calculated.

The Parameters will be filled out as follows....

|                                                                       | 2                              |                   |      |  |  |  |
|-----------------------------------------------------------------------|--------------------------------|-------------------|------|--|--|--|
|                                                                       | I NOO C                        | Regulars          | Subs |  |  |  |
| Handicap Per                                                          | cent(%) figure:                | lan               | 90   |  |  |  |
| Number of scores handicap based on: 6                                 |                                |                   |      |  |  |  |
| Minimum number of so<br>before a handicap can                         | cores needed<br>be calculated: | 3                 |      |  |  |  |
| Number of scores a<br>golfer has available to<br>calculate a handicap | Discard<br>Highest             | Discard<br>Lowest |      |  |  |  |
| 3                                                                     | 0                              | 0                 |      |  |  |  |
| 4                                                                     | 1                              | 0                 |      |  |  |  |
| 5                                                                     | 1                              | 0                 |      |  |  |  |
| 6                                                                     | 2                              | 0                 |      |  |  |  |
|                                                                       |                                |                   | Ŧ    |  |  |  |
| Calculate an Instanta<br>prior scores are avail                       | aneous Handic<br>able.         | ap if no          |      |  |  |  |

According to the table above...

- A golfer must have at least 3 scores available for handicapping before a handicap can be calculated. If a golfer has only 1 or 2 scores LM will simply NOT calculate a handicap. Whatever handicap you type in will be the golfer's handicap.
- When a golfer has 3 scores available for handicapping, no high scores are discarded. This means that all 3 scores are used to calculate a handicap.
- When a golfer has 4 scores available for handicapping, one high score is discarded. This means that the best 3 scores are used to calculate a handicap.
- When a golfer has 5 scores available for handicapping, one high score is discarded. This means that the best 4 scores are used to calculate a handicap.
- When a golfer has 6 scores available for handicapping, 2 high scores are discarded. This means that the best 4 scores are used to calculate a handicap.
- When a golfer has MORE than 6 scores available for handicapping, only the last 6 scores are considered for handicaps. Of these 6, the best 4 scores are used to calculate a handicap.

Note: Many leagues choose to drop some high scores, so that one bad score does not increase a handicap excessively. This helps deter sandbagging. If a golfer shoots an unusually high score, he may think it will make his handicap go up, but in reality it has no effect on his handicap since this high score will be discarded for handicap purposes.

## 6. What Handicap Percent Figure do you want to use?

The handicap % figure is used to calculate the final handicap. You can have a different value for regular and substitute players. *Example:* 

If Handicap Percent figure = 80% and a golfer's handicap is 12 then ... Final Handicap = Handicap x 80%Final Handicap = 12 x .80 = 9.6Final Handicap = 9.6

## 7. Do you have a Maximum Handicap?

Specify the maximum handicap allowed in your league. The recommended USGA maximum for nine hole handicaps is 18 for men and 20 for women. The recommended USGA maximum for eighteen hole handicaps is 36 for men and 40 for women. If you don't have a maximum handicap, type in 99.

## 8. Do you want to Round or Truncate handicaps?

USGA recommends that handicaps be rounded to the nearest whole number, but some leagues prefer to truncate (chop off the decimal points) handicaps.

| Handicap | Round | Truncate |
|----------|-------|----------|
| 7.49     | 7     | 7        |
| 7.50     | 8     | 7        |
| 7.99     | 8     | 7        |

# 9. What kind of Stroke Control do you want to use? (How do you want to calculate Adjusted Gross Scores?)

STROKE CONTROL \ REDUCTION is used to calculate an "Adjusted Gross Score" (AGS) for handicapping purposes. Handicaps are <u>NOT</u> based on a player's "Gross Score" rather they are based on a player's "Adjusted Gross Score". The whole purpose of an AGS is so one or two bad holes do not substantially raise a player's handicap. A score for any hole is reduced to a specified number of strokes over par as indicated on the tables below. STROKE REDUCTION only applies if you are entering scores hole-by-hole. STROKE REDUCTION has no effect on how points are calculated. Points are determined using GROSS / NET scores, not ADJUSTED GROSS SCORES.

| Handicap Parameters                                                                                                    |          |
|----------------------------------------------------------------------------------------------------|----------|
| Handicap Calculation Mode Custom Handicap                                                                                                    | <u> </u> |
| Calculation Parameters Stroke Control                                                                                                    |          |
| Stroke Reduction for Adjusted Gross Score<br>NO Stroke Reduction<br>USGA-Equitable Stroke Control<br>C OLD USGA-ESC (Pre 1993)<br>C Constant Max Strokes Allowed |          |

Four modes are available:

#### 1. No stroke Reduction

Hole scores will never be reduced. "Adjusted Gross Scores" will always equal "Gross Scores".

#### 2. USGA-Equitable Stroke Control

Maximum strokes per hole are allotted according to the player's handicap. This table is for nine hole handicaps.

| <u>9 Hole League Handicap</u> | <u>18 Hole League - Handicap</u> | Limitation on any hole |
|-------------------------------|----------------------------------|------------------------|
| 4 or less                     | 9 or less                        | Double Bogey           |
| 5 through 9                   | 10 through 19                    | 7                      |
| 10 through 14                 | 20 through 29                    | 8                      |
| 15 through 19                 | 30 through 39                    | 9                      |
| 20 or more                    | 40 or more                       | 10                     |

#### 3. OLD (Pre 1993) USGA-Equitable Stroke Control

This option is only allowed for 9 hole leagues. A score for any hole is reduced to a specified number of strokes over par for handicap purposes only, as follows:

| <u>Handicap</u> | Limitation on any hole                                                  |
|-----------------|-------------------------------------------------------------------------|
| Plus or scratch | Limit of one over par on any hole                                       |
| 1 through 9     | Limit of two over par on number of holes equal to handicap.             |
|                 | Limit of one over par on balance of holes                               |
| 10 through 18   | Limit of three over par on as many holes as handicap exceeds 9 strokes. |
|                 | Limit of two over par on balance of holes                               |
| 19 through 27   | Limit of four over par on as many holes as handicap exceeds 18 strokes. |
|                 | Limit of three over par on balance of holes                             |

#### 4. Constant Max Strokes Allowed

Enter the maximum number of strokes allowed on a par 3, 4, 5, or 6. Remember this only affects a player's AGS (Adjusted Gross Score). AGS is used only for handicapping.

## Handicap Examples

You want to use the best 4 of the player's last 6 scores, and use 90% to determine the handicap. Set the Parameters as follows: Handicap Percent(%) figure ..... 90 Number of scores handicap based on....6

Minimum number of scores needed...1

| # of Scores | Discard<br>Highest | Discard<br>Lowest |
|-------------|--------------------|-------------------|
| 1           | <u>Ingliest</u>    | 0                 |
| 2           | 1                  | 0                 |
| 3           | 1                  | 0                 |
| 4           | 2                  | 0                 |
| 5           | 2                  | 0                 |
| 6           | 2                  | 0                 |

When a player has 1 score, the only score (no scores are discarded) will be used for a handicap. When a player has 2 scores, the lowest 1 will be used for a handicap. (Highest 1 score discarded) When a player has 3 scores, the lowest 2 will be used for a handicap. (Highest 1 score discarded) When a player has 4 scores, the lowest 2 will be used for a handicap. (Highest 2 scores discarded) When a player has 5 scores, the lowest 3 will be used for a handicap. (Highest 2 scores discarded) When a player has 5 scores, the lowest 4 will be used for a handicap. (Highest 2 scores discarded) When a player has 6 scores, the lowest 4 will be used for a handicap. (Highest 2 scores discarded)

John Smith is now in event #8 and has the following scores for events 1 to 7. What is his handicap for event #8? LM calculates the handicap as follows:

| Event # | Used | <u>Score</u> |
|---------|------|--------------|
| 7       | *    | 45           |
| 6       | *    | 46           |
| 5       | *    | 44           |
| 4       |      | 48           |
| 3       |      | 49           |
| 2       | *    | 40           |
| 1       |      | 41           |

John has 7 scores available. Only the last 6 scores are selected for consideration. (Events 7-2). The best 4 of these 6 scores are used to determine the handicap. Assume 35.0 is the rating and 110 the slope for all scores.

| <u>SCORE</u> | <b>Differential</b>   |      |
|--------------|-----------------------|------|
| 45           | (45-35.0) x 113/110 = | 10.3 |
| 46           | (46-35.0) x 113/110 = | 11.3 |
| 44           | (44-35.0) x 113/110 = | 9.2  |
| 40           | (40-35.0) x 113/110 = | 5.1  |
|              |                       |      |
|              |                       | 35.9 |

The average differential is determined -35.9 / 4 = 8.98The handicap is determined and rounded off  $8.98 \times .90$  (handicap % figure) = 8.08Handicap for John Smith is 8.08

## Handicap Example 2

Suppose you want to calculate a simple handicap by averaging the last three scores. How would the CUSTOM HANDICAP parameters be set? Handicap Percent(%) figure ..... 90

Number of scores handicap based on....3 Minimun number of scores needed...1

| # of Scores<br>Available | Discard<br><u>Highest</u> | Discard<br>Lowest |
|--------------------------|---------------------------|-------------------|
| 1                        | 0                         | 0                 |
| 2                        | 0                         | 0                 |
| 3                        | 0                         | 0                 |

## Handicap Example 3

Suppose you want to calculate a handicap by selecting 3 out of the last 5 scores. When you have 5 scores you want to drop the high and low scores and use the rest for handicapping. How would the CUSTOM HANDICAP parameters be set? Handicap Percent(%) figure ..... 90

Number of scores handicap based on....5 Minimun number of scores needed...1

| # of Scores      | Discard        | Discard |
|------------------|----------------|---------|
| <u>Available</u> | <u>Highest</u> | Lowest  |
| 1                | 0              | 0       |
| 2                | 0              | 0       |
| 3                | 0              | 0       |
| 4                | 1              | 0       |
| 5                | 1              | 1       |

As scores accumulate they would be selected for handicapping as follows:

1 SCORE available - All scores selected

2 SCORES available - All scores selected

3 SCORES available - All scores selected

4 SCORES available - High score dropped, other 3 selected

5 SCORES available - High score dropped, low score dropped, other 3 selected

6 SCORES available - Last 5 considered - High dropped, low dropped, other 3 selected

7 SCORES available - Last 5 considered - High dropped, low dropped, other 3 selected

(and so forth...)

## Handicap Example 4

Assume you want to calculate a handicap by selecting the best 3 out of the last 4 scores, but do not want to calculate a handicap until a player has 4 scores to look at. How would the CUSTOM HANDICAP parameters be set?

Handicap Percent(%) figure ..... 90

Number of scores handicap based on....4 Minimun number of scores needed...4

| # of Scores      | Discard        | Discard |
|------------------|----------------|---------|
| <u>Available</u> | <u>Highest</u> | Lowest  |
| 4                | 1              | 0       |

As scores accumulate they would be selected for handicapping as follows:

1,2,3 SCORES available - No handicap calculated.

4 SCORES available - High score dropped, other 3 selected. A handicap is calculated!

NOTE: Handicaps are automatically carried forward to the next event if not enough scores are available to calculate a handicap. This means if you manually enter a handicap for a player in event 1, and he/she does not have enough scores to calculate a handicap, it will be automatically carried forward to each successive event until a calculated handicap can be established.

# Exact USGA formula.

If you want to calculate an exact USGA handicap, fill in the form as follows: Handicap Percent(%) figure ..... 96 Number of scores handicap based on....20 Minimun number of scores needed...5

| # of Scores<br><u>Available</u> | Discard<br>Highest | Discard<br>Lowest |
|---------------------------------|--------------------|-------------------|
| 5                               | 4                  | 0                 |
| 6                               | 5                  | 0                 |
| 7                               | 5                  | 0                 |
| 8                               | 6                  | 0                 |
| 9                               | 6                  | 0                 |
| 10                              | 7                  | 0                 |
| 11                              | 7                  | 0                 |
| 12                              | 8                  | 0                 |
| 13                              | 8                  | 0                 |
| 14                              | 9                  | 0                 |
| 15                              | 9                  | 0                 |
| 16                              | 10                 | 0                 |
| 17                              | 10                 | 0                 |
| 18                              | 10                 | 0                 |
| 19                              | 10                 | 0                 |
| 20                              | 10                 | 0                 |

The table above follows the exact USGA formula - 96% of the best 10 out of 20 scores. Please note that 20 scores are required to produce a full USGA handicap and at least 5 scores are required before an initial handicap is calculated. Most leagues do not use USGA handicapping because it takes too long to develop a handicap, plus handicaps change very slowly. You can deviate slightly from the USGA and relax the minimum number of scores required from 5 to 1. This allows you to calculate the initial handicap with only one score. Remember—only the best score out the first 5 or 6 will be used for handicapping. The results will be that handicaps will move only down at first and then handicaps will slowly stabilize. If your players don't have at least 10 practice\previous scores I would not recommend emulating the USGA handicap system.

Handicap Percent(%) figure ..... 96 Number of scores handicap based on....20 Minimun number of scores needed...1

| # of Scores | Discard | Discard |
|-------------|---------|---------|
| Available   | Highest | Lowest  |
| 1           | 0       | 0       |
| 2           | 1       | 0       |
| 3           | 2       | 0       |
| 4           | 3       | 0       |
| 5           | 4       | 0       |
| 6           | 5       | 0       |
| 7           | 5       | 0       |
| 8           | 6       | 0       |
| 9           | 6       | 0       |
| 10          | 7       | 0       |
| 11          | 7       | 0       |
| 12          | 8       | 0       |
| 13          | 8       | 0       |
| 14          | 9       | 0       |
| 15          | 9       | 0       |
| 16          | 10      | 0       |
| 17          | 10      | 0       |
| 18          | 10      | 0       |
| 19          | 10      | 0       |
| 20          | 10      | 0       |

# Applying strokes on the scorecard

| Handicapping Parameters                                                                                                    |  |  |  |  |  |
|----------------------------------------------------------------------------------------------------|--|--|--|--|--|
| 1. Handicap strokes for players 2. Handicap strokes for teams 3. Other options                                                                                                    |  |  |  |  |  |
| Mark how Player's handicap strokes are applied on the score card.                                                                                                    |  |  |  |  |  |
| A. Player vs Player<br>Recommended if you are awarding points for Individual CompetitionPlayer versus Player. The lower handicap<br>player receives no strokes, the higher handicap player receives strokes based on the difference in handicaps.                                                                                                    |  |  |  |  |  |
| B. One Player versus Many<br>Recommended if you are awarding points for Best Ball or Ranking Competition. The lower handicap player<br>receives no strokes, the higher handicap players receive strokes based on the difference in handicaps.                                                                                                    |  |  |  |  |  |
| C. Player versus Course<br>Recommended if you are awarding points for Stableford Competition. A player receives full strokes based on<br>his\her handicap.                                                                                                    |  |  |  |  |  |
| C Give strokes many ways<br>NOT recommended that you use this option. LM automatically applies strokes using the 3 methods above<br>simultaneously. Method A is used for Individual Competition Points, Method B is used for BestBall/Ranking<br>Points, and method C used for Stableford Points. All three ways of applying strokes cannot be displayed on the<br>score card at once, therefore no strokes will be displayed. |  |  |  |  |  |
| Example:<br>Bob's handicap is 8, Ted's handicap is 9. Bob has the low handicap and receives no strokes. Ted receives 1<br>stroke (9-8=1) on the first handicap hole.                                                                                                    |  |  |  |  |  |
| Note:<br>If you also award points for Stableford Competition, a golfer's full handicap will be applied to the score card to<br>determine Stableford points.                                                                                                    |  |  |  |  |  |
| Cancel < Back. Next >                                                                                                    |  |  |  |  |  |

#### Mark how Player's handicap strokes are applied on the scorecard

Select how you wish to have strokes applied on the scorecard.

#### A. Player vs Player

Recommended if you are awarding points for Individual Competition...Player versus Player. The lower handicap player receives no strokes, the higher handicap player receives strokes based on the difference in handicaps. Note: If you also award points for Stableford Competition, a golfer's full handicap will be applied to the scorecard to determine Stableford points. *Example: Bob's handicap is 8, Ted's handicap is 9. Bob has the low handicap and receives no strokes. Ted receives 1 stroke (9-8=1) on the first handicap hole.* 

#### **B.** One Player vs Many

Recommended if you are awarding points for Best Ball or Ranking Competition. The lower handicap player receives no strokes, the higher handicap players receive strokes based on the difference in handicaps. Note: If you also award points for Stableford Competition, a golfer's full handicap will be applied to the scorecard to determine Stableford points.

*Example:* Bob's handicap is 8, Ted's is 9, Sam's is 10, Fred's is 11. Bob has the low handicap and receives no strokes. Ted receives 1 stroke (9-8=1) on the first handicap hole. Sam receives 2 strokes (10-8=2) on the first two handicap holes. Fred receives 3 strokes (11-8=3) on the first three handicap holes.

#### C. Player vs the Course

Recommended if you are awarding points for Stableford Competition. A player receives full strokes based on his\her handicap. *Example: Bob's handicap is 8. Bob receives 8 strokes on the first eight handicap holes.* 

#### D. Give strokes many ways.

NOT recommended that you use this option. LM automatically applies strokes using the 3 methods above simultaneously. Method A is used for Individual Competition Points, Method B is used for BestBall/Ranking Points, and method C used for Stableford Points. All three ways of applying strokes cannot be displayed on the scorecard at once, therefore no strokes will be displayed.

| Handicapping Parameters                                                                                                    |                                                                                                    |                                                                                                    |
|----------------------------------------------------------------------------------------------------|----------------------------------------------------------------------------------------------------|----------------------------------------------------------------------------------------------------|
| 1. Handicap strokes for players                                                                                                    | 2. Handicap strokes for teams                                                                                                    | 3. Other options                                                                                                    |
| Mark how Team's handicap                                                                                                    | strokes are applied on the s                                                                                                    | core card.                                                                                                    |
| 🔿 Use team strokes. Strok                                                                                                    | es are applied using the "tea                                                                                                    | m" stroke concept.                                                                                                    |
| Example:<br>John and Bob are teammates<br>John and Bob's team handic:<br>receive 1 handicap stroke or<br>handicap hole and 1 stroke o<br>evenly for team competition. I<br>Note: LM displays both indivis<br>strokes in red. | . Both John and Bob have a hand<br>ap is 2 (John's 1 handicap plus Bob<br>the first handicap hole. But as a te<br>n the second handicap hole. From<br>Jne stroke on the first handicap ho<br>dual and 'team' strokes on the scor | icap of 1. Their opponents both have a handicap of 0.<br>v's 1 handicap). As an individual Bob and John both<br>eam they receive 2 strokes. 1 stroke on the first<br>the example you can see strokes are distributed more<br>le and one stroke on the second handicap hole.<br>ecard. Individual strokes are displayed in black and team |
| Use player strokes. Stro<br>Example:<br>John and Bob are teammate:<br>As an individual Bob and Jo<br>handicap hole number one a<br>strokes are lumped together.                                                              | kes applied to the individual<br>s. Both John and Bob have a hand<br>hn both receive 1 handicap stroke<br>re also used to determine which te<br>Two strokes on the first handicap                                                | <b>players are used.</b><br>licap of 1. Their opponents both have a handicap of 0.<br>on the first handicap hole. These 2 strokes on<br>am wins the hole. From the example you can see<br>hole and none on the second handicap hole.                                                                                                    |

If you are awarding points for a "Team Aggregate" competition. Indicate how your wish strokes to be applied for this type of competition.

| Handicapping Parameters                                                                                                    |                                                                                                 |
|----------------------------------------------------------------------------------------------------|-------------------------------------------------------------------------------------------------|
| 1. Handicap strokes for players 2. Handicap stroke                                                                                         | s for teams 3. Other options                                                                    |
| Max strokes applied on par 3s<br>■ Restrict strokes applied on par 3s.<br>2 Maximum strokes applied<br>(Unused strokes carried to 4s & 5s) | Max Number of Strokes Given<br>The maximum number of strokes a player can<br>receive is: No max |

## Max Strokes Applied on Par 3's

Some leagues limit the number of strokes a player is allowed to receive on par 3's. If your league has such a restriction, mark the option "Restrict Strokes Applied on Par 3s", and type the number of strokes a player is allowed to receive.

Example: John Doe is to receive seven strokes. No strokes are allowed on par 3s. How would strokes be applied? An '\*' indicates one stroke given on a hole.

| Hole          | 1  | 2   | 3  | 4  | 5  | 6  | 7  | 8  | 9  | Total |          |
|---------------|----|-----|----|----|----|----|----|----|----|-------|----------|
| Par           | 3  | 4   | 3  | 5  | 4  | 5  | 3  | 4  | 5  | 36    |          |
| Hole Handicap | 13 | 01  | 15 | 07 | 03 | 09 | 17 | 05 | 11 |       |          |
| Player Name   |    |     |    |    |    |    |    |    |    | Score | Handicap |
| Doe, John     | 4  | 5** | 5  | 6* | 5* | 7* | 3  | 6* | 6* | 47    | 7        |

Note: Any unused strokes are carried forward to the next handicap hole.

#### Max Number of Strokes Given

Some leagues limit the number of strokes a player can receive when playing against another player. If you have no limit, set the option to "No max".

*Example:* You set the maximum strokes to 9. John has a handicap of 15 and plays Bob a golfer with a 2 handicap. John is entitled to 13 strokes (15-2=13). However, because of the limitation he is only allowed 9 strokes.

# **Point Calculation Parameters**

To view the point parameters form, choose "Point Calculation Parameters" from the SETUP menu. Note: Point parameters can only be set while viewing event #1. The same point parameters must be in effect for the entire season.

| Point Parameters                                                                                             |                                  |
|----------------------------------------------------------------------------------------------------|----------------------------------|
| 1. Start 2. Player vs Player 3. Team vs Team 4. 5. Player vs Course                                          | 6. Player\Team vs Field 7. Other |
|                                                                                                    |                                  |
| <ul> <li>Activate Score Card (You can enter scores hole by holepoints and oth<br/>automatically.)</li> </ul> | er statistics will be calculated |
| C Turn off score card. Points for each golfer (if any) will be typed in manual                               | lly.                             |

### Activate Scorecard (Enter hole-by-hole scores)

To enable automatic point calculations make sure "Activate Scorecard" is checked. If you choose to use point calculations, LM lets you enter scorecards (hole-by-hole scores) for each player. All information—points, gross, net, adjusted scores, pars, birdies, and eagles are then calculated and awarded automatically. Plus a large range of reports are available, including skins, ringer reports, and course results. If you turn off the scorecard—gross scores, adjusted gross scores, points, pars, birdies, and eagles must be calculated manually and then entered. I **HIGHLY RECOMMEND** entering scorecards hole-by-hole! It's much faster than entering total scores...and you'll be surprised at the number of scorecards it catches that are incorrectly calculated. Also, most reports that rely on hole information will be disabled (skins report, ringer reports, course report, etc.) Plus, YOU end up doing all the work, not the computer!

## PLAYER versus PLAYER

| Point Parameters                                                                                                    |
|----------------------------------------------------------------------------------------------------|
| 1. Start 2. Player vs Player 3. Team vs Team 4. 5. Player vs Course 6. Player\Team vs Field 7. Other                                                                                                    |
| INDIVIDUAL COMPETITION (Player compares score to opposing player)<br>Points per hole Points per match<br>(Medal Play 'Best net') (Match Play 'Most holes')                                                                                                    |
| 1       Points per hole. Player with the best net on the hole wins the point(s).       05       Points for best net on all holes       3       Points for most holes on all holes         00       Points for best net on front       00       Points for best net on back       00       Points for most holes on front         00       Points for best net on back       00       Points for most holes on back       00         Image: Control of the back       Image: Control of the back       00       Points for most holes on back         Image: Control of the back       Image: Control of the back       00       Points for most holes on back         Image: Control of the back       Image: Control of the back       Image: Control of the back       Image: Control of the back         Image: Control of the back       Image: Control of the back       Image: Control of the back       Image: Control of the back         Image: Control of the back       Image: Control of the back       Image: Control of the back       Image: Control of the back         Image: Control of the back       Image: Control of the back       Image: Control of the back       Image: Control of the back         Image: Control of the back       Image: Control of the back       Image: Control of the back       Image: Control of the back         Image: Control of the back       Image: Control of the back       Image: Control of the back <t< td=""></t<> |
| Note: In case of ties points are divided in half.                                                                                                    |
| RANKING COMPETITION         Points per hole:       0       1st place       0       2nd place       0       3rd place       0       4th place         Stroke play:       00       1st place       00       2nd place       00       3rd place       00       4th place                                                                                                    |

## **Individual Competition**

Specify points to award for head to head competition. Points are awarded to each individual player. LM calculates points as follows:

- You enter the hole scores for each of the two competing players.
- LM applies the player's net handicap strokes according to each handicap hole of the course. The lower handicap player plays from scratch.
- The two competing player's scores are compared and points awarded accordingly. The points are split for ties.

You may set the amount of points awarded for:

- 1. Points per hole. The player with the lowest total net score for the hole wins the points.
- 2. Points per match (Medal Play "Best net"). The player with the lowest total net score for the match wins the points. "Also give medal points for cross match". This option only applies for 2 man team leagues. If you check this option the A player will also play against the B player. In other words, you will have four matches going on at the same time...1A vs 2A, 1B vs 2B, 1A vs 2B, 1B vs 2A
- 3. Points per match (Match Play "Most holes"). The player that wins the most holes in the match receives these points.

#### EXAMPLE:

John Smith is playing against Tim Jones—1 point per hole, 5 points for medal, and 3 points for match play. They shoot the following scores:

| Hole          | 1  | 2  | 3  | 4  | 5  | 6  | 7  | 8  | 9  | Total |          |     |
|---------------|----|----|----|----|----|----|----|----|----|-------|----------|-----|
| Par           | 4  | 4  | 5  | 3  | 4  | 3  | 5  | 3  | 5  | 36    |          |     |
| Hole Handicap | 13 | 01 | 15 | 07 | 03 | 09 | 17 | 05 | 11 |       |          |     |
| Player Name   |    |    |    |    |    |    |    |    |    | Score | Handicap | Net |
|               |    |    |    |    |    |    |    |    |    |       |          |     |
| Smith, John   | 3  | 5  | 5  | 5  | 5  | 7  | 4  | 3  | 6  | 43    | 4        | 39  |

Smith has a handicap of 4, Jones has a handicap of 6.

Smith plays from scratch.

Jones receives 2 strokes (6-4=2). A stroke is given to Jones on hole 2 and 5, the  $1^{st}$  and  $3^{rd}$  handicap hole. The scores are adjusted and points are awarded as follows:

| Hole          | 1   | 2   | 3   | 4   | 5   | 6   | 7   | 8   | 9   | Total |       |       |
|---------------|-----|-----|-----|-----|-----|-----|-----|-----|-----|-------|-------|-------|
| Par           | 4   | 4   | 5   | 3   | 4   | 3   | 5   | 3   | 5   | 36    |       |       |
| Hole Handicap | 13  | 01  | 15  | 07  | 03  | 09  | 17  | 05  | 11  |       |       |       |
| Player Name   |     |     |     |     |     |     |     |     |     | Medal | Match | Total |
| Smith, John   | 3   | 5   | 5   | 5   | 5   | 7   | 4   | 3   | 6   |       |       |       |
| Points        | 1.0 |     |     | 1.0 |     |     | 1.0 | 1.0 | 0.5 |       | 1.5   | 6.0   |
| Jones, Tim    | 4   | 4*  | 4   | 6   | 4*  | 4   | 6   | 4   | 6   |       |       |       |
| Points        |     | 1.0 | 1.0 |     | 1.0 | 1.0 |     |     | 0.5 | 5.0   | 1.5   | 11.0  |

Smith wins holes 1,4,7,8, and splits hole 9.

Smith wins 4.5 holes so he splits the match points 3.0/2=1.5

Smith loses the medal points

Jones wins holes 2,3,5,6, and splits hole 9.

Jones wins 4.5 holes so he splits the match points 3.0/2=1.5

Jones' net score is 38 compared to Smith's 39. Jones wins 5 points for medal play.

## **Ranking Competition**

LM calculates points as follows:

- You enter the hole scores for each competing player.
- LM applies the player's net handicap strokes according to each handicap hole on the course. The player with the lowest handicap plays from scratch.
- The players are ranked low to high and points awarded accordingly.

Note: This can be used for individual best ball competition. Only give 1<sup>st</sup> place points.

# **TEAM versus TEAM**

| Point Parameters                                                                                                    |                                                   |                                               |  |  |  |  |  |  |  |
|----------------------------------------------------------------------------------------------------|---------------------------------------------------|-----------------------------------------------|--|--|--|--|--|--|--|
| 1. Start 2. Player vs Player 3. Team v                                                                                       | s Team 4. 5. Player vs Course 6.                  | Player\Team vs Field   7. Other               |  |  |  |  |  |  |  |
| Teams play each other in         C 2somes (1 vs 1)       C 6somes (3 vs 3)         C 4somes (2 vs 2)       C 8somes (4 vs 4) |                                                   |                                               |  |  |  |  |  |  |  |
| ☐AGGREGATE COMPETITION (Tea                                                                                                  | m compares 'total team' score to op               | posing team)                                  |  |  |  |  |  |  |  |
| Points per hole                                                                                                    | Points per match<br>(Medal Play 'Best net score') | Points per match<br>(Match Play 'Most holes') |  |  |  |  |  |  |  |
| Points per hole for team with best                                                                                           | 5 Points for best team total net                  | 3 Points for most holes won                   |  |  |  |  |  |  |  |
| total het score on the hole                                                                                                  | 00 Points for best team net on front              | 00 Points for most holes on front             |  |  |  |  |  |  |  |
|                                                                                                    | 00 Points for best team net on back               | 00 Points for most holes on back              |  |  |  |  |  |  |  |
|                                                                                                    | For team total net score use                      |                                               |  |  |  |  |  |  |  |
|                                                                                                    | All 4 player's net scores                         |                                               |  |  |  |  |  |  |  |
|                                                                                                    | C Only lowest 04 net scores                       |                                               |  |  |  |  |  |  |  |
| Note: In case of ties points are divided in h                                                                                | alf.                                              |                                               |  |  |  |  |  |  |  |

Specify points to award for team versus team competition. Points are awarded to each team.

### Teams play each other in X-somes

If you award team vs team points this parameter determines the make up of the team competition. In other words, if teams play each other in foursomes, the team make up is 2 players (as a team) versus 2 players. If teams play each other in sixsomes, the team make up is 3 players (as a team) versus 3 players. If teams play each other in eightsomes, the team make up is 4 players (as a team) versus 4 players.

### Divide team points equally among members

If you mark this option any "team" points will NOT be assigned to the team, but will be divided equally among the members on the team and assigned as individual points to each team member. This applies for both Team Aggregate Competition and Team Best Ball Competition.

#### **Aggregate Competition**

Specify the number of points to award for team competition. LM calculates points as follows:

- You enter the hole scores for each of the competing players.
- Team handicaps are combined and the lowest team handicap plays from scratch. LM applies the team's net handicap strokes according to each handicap hole on the course.
- The total of each team's scores are compared and points awarded accordingly. The points are split for ties.

You may set the amount of points awarded for:

- 1. Points per hole. The team with the lowest total net score for the hole wins the points.
- 2. Points per match (Medal Play "Best net"). The team with the lowest total net score for the match wins the points.
- 3. Points per match (Match play "Most holes"). The team that wins the most holes in the match receives these points.

#### EXAMPLE:

John Smith and Ted Rogers are playing as a team against Tim Jones and Fred Simpson—1 point per hole, 5 points for medal and 3 points for match play. They shoot the following scores:

| Hole          | 1 | 2 | 3 | 4  | 5  | 6  | 7  | 8 | 9  | Total |          |     |
|---------------|---|---|---|----|----|----|----|---|----|-------|----------|-----|
| Par           | 4 | 4 | 4 | 3  | 5  | 3  | 4  | 4 | 5  | 36    |          |     |
| Hole Handicap | 4 | 8 | 6 | 10 | 18 | 12 | 14 | 2 | 16 |       |          |     |
| Player Name   |   |   |   |    |    |    |    |   |    | Score | Handicap | Net |
| Smith, John   | 4 | 4 | 4 | 5  | 3  | 5  | 3  | 5 | 5  | 38    | 01       | 37  |
| Rogers, Ted   | 5 | 6 | 6 | 5  | 5  | 6  | 4  | 6 | 5  | 48    | 11       | 37  |
|               |   |   |   |    |    |    |    |   |    |       |          |     |
| Jones, Tim    | 4 | 5 | 5 | 4  | 5  | 4  | 3  | 5 | 4  | 39    | 02       | 37  |
| Simpson, Fred | 5 | 5 | 5 | 5  | 5  | 6  | 4  | 4 | 5  | 44    | 07       | 37  |

*Jones and Simpson have a combined handicap of 9, (2+7)* 

Smith and Rogers have a combined handicap of 12, (1+11)

Smith and Rogers (as a team) receive 3 strokes (12-9). A stroke is given to Smith and Rogers on hole 8, 1, and 5, the  $2^{nd}$ ,  $4^{th}$  and  $6^{th}$  handicap holes.

The scores are adjusted and points are awarded as follows:

| Hole            | 1   | 2   | 3   | 4   | 5   | 6   | 7   | 8   | 9   | Total |       |       |
|-----------------|-----|-----|-----|-----|-----|-----|-----|-----|-----|-------|-------|-------|
| Par             | 4   | 4   | 4   | 3   | 5   | 3   | 4   | 4   | 5   | 36    |       |       |
| Hole Handicap   | 4   | 8   | 6   | 10  | 18  | 12  | 14  | 2   | 16  |       |       |       |
| Player Name     |     |     |     |     |     |     |     |     |     | Medal | Match | Total |
| Smith, John     | 4   | 4   | 4   | 5   | 3   | 5   | 3   | 5   | 5   |       |       |       |
| Rogers, Ted     | 5   | 6   | 6   | 5   | 5   | 6   | 4   | 6   | 5   |       |       |       |
| Aggregate Score | *8  | 10  | *9  | 10  | 8   | 11  | 7   | *10 | 10  |       |       |       |
| Points          | 1.0 | 0.5 | 1.0 |     | 1.0 |     | 0.5 |     |     | 2.50  |       | 6.50  |
|                 |     |     |     |     |     |     |     |     |     |       |       |       |
| Jones, Tim      | 4   | 5   | 5   | 4   | 5   | 4   | 3   | 5   | 4   |       |       |       |
| Simpson, Fred   | 5   | 5   | 5   | 5   | 5   | 6   | 4   | 4   | 5   |       |       |       |
| Aggregate Score | 9   | 10  | 10  | 9   | 10  | 10  | 7   | 9   | 9   |       |       |       |
| Points          |     | 0.5 |     | 1.0 |     | 1.0 | 0.5 | 1.0 | 1.0 | 2.50  | 3.0   | 10.50 |

Smith/Rogers wins holes 1,3,5 and splits hole 2 and 7

Smith/Rogers wins 4 holes so they win no match points

Smith/Rogers' combined net scores equal their opponents, so they split the medal points. (5/2)=2.50

Jones/Simpson wins holes 4,6,8,9, and splits hole 2 and 7

Jones/Simpson wins 5 holes so they win the match points, 3.0

Jones/Simpson's combined net scores equal their opponents, so they split the medal points. (5/2)=2.50

## **Best Ball Competition**

| Point Parameters                                                                                                    |                                                                                                    |                                                                                                    |  |  |  |  |  |  |  |
|----------------------------------------------------------------------------------------------------|----------------------------------------------------------------------------------------------------|----------------------------------------------------------------------------------------------------|--|--|--|--|--|--|--|
| 1. Start 2. Player vs Player 3. Team vs Team 4. 5. Player vs Course 6. Player\Team vs Field 7. Other                                                                                      |                                                                                                    |                                                                                                    |  |  |  |  |  |  |  |
| BEST BALL COMPETITION (Team                                                                                                    | compares 'bestball' score to opposi                                                                                                    | ng team)                                                                                              |  |  |  |  |  |  |  |
| Points per hole                                                                                                    | Points per match<br>(Medal Play 'Best net')                                                                                                    | Points per match<br>(Match Play 'Most holes')                                                         |  |  |  |  |  |  |  |
| <ul> <li>Points per hole. For team with player with best hole score.</li> <li>Post points per hole won to the individual that won the points, NOT as team points for the team.</li> </ul> | 00Points for best team total net00Points for best net on front00Points for best net on back00Note: The best net on each hole is<br>totaled to form the team's total best net | 00 Points for most holes won<br>00 Points for most holes on front<br>00 Points for most holes on back |  |  |  |  |  |  |  |
| Note: In case of ties points are divided in h                                                                                                    | alf.                                                                                                    |                                                                                                    |  |  |  |  |  |  |  |

Award hole by hole points to the team that has the player with the best ball. LM calculates points as follows:

- You enter the hole scores for each competing player.
- LM applies the player's net handicap strokes according to each handicap hole on the course. The player with the lowest handicap plays from scratch.
- The best ball on each hole is used to determine points. Points are split for ties.

You may set the amount of points awarded for:

- 1. Points per hole. The team with the best ball for the hole wins the points. You also have the option to post these points as player points NOT team points.
- 2. Points per match (Medal play "Best net"). The team's best net score on each hole is added together to form a team total net score. The team with the best total net wins the points.
- 3. Points per match (Match Play "Most holes"). The team that wins the most holes in the match receives these points.

*EXAMPLE:* John Smith and Ted Rogers are playing against Tim Jones and Fred Simpson—1 point per hole. They shoot the following:

| Hole          | 1 | 2 | 3  | 4  | 5 | 6  | 7 | 8 | 9  | Total |          |     |
|---------------|---|---|----|----|---|----|---|---|----|-------|----------|-----|
| Par           | 4 | 5 | 3  | 4  | 4 | 3  | 4 | 5 | 4  | 36    |          |     |
| Hole Handicap | 9 | 1 | 15 | 13 | 5 | 17 | 7 | 3 | 11 |       |          |     |
| Player Name   |   |   |    |    |   |    |   |   |    | Score | Handicap | Net |
| Smith, John   | 4 | 6 | 3  | 6  | 4 | 3  | 5 | 5 | 5  | 41    | 05       | 36  |
| Rogers, Ted   | 4 | 7 | 5  | 6  | 6 | 4  | 5 | 7 | 6  | 50    | 15       | 35  |
|               |   |   |    |    |   |    |   |   |    |       |          |     |
| Jones, Tim    | 4 | 7 | 6  | 6  | 5 | 5  | 5 | 7 | 6  | 51    | 17       | 34  |
| Simpson, Fred | 8 | 7 | 7  | 6  | 6 | 5  | 6 | 7 | 6  | 58    | 18       | 40  |

Smith has the low handicap of 5. He will play from scratch. Rogers receives 10 strokes (15-5=10). Jones receives 12 strokes (17-5=12). Simpson receives 13 strokes (18-5=13).

The scores are adjusted and points are awarded as follows:

| Hole            | 1   | 2   | 3   | 4   | 5   | 6   | 7   | 8   | 9   | Total |       |       |
|-----------------|-----|-----|-----|-----|-----|-----|-----|-----|-----|-------|-------|-------|
| Par             | 4   | 5   | 3   | 4   | 4   | 3   | 4   | 5   | 4   | 36    |       |       |
| Hole Handicap   | 9   | 1   | 15  | 13  | 5   | 17  | 7   | 3   | 11  |       |       |       |
| Player Name     |     |     |     |     |     |     |     |     |     | Medal | Match | Total |
| Smith, John     | 4   | 6   | 3   | 6   | 4   | 3   | 5   | 5   | 5   |       |       |       |
| Rogers, Ted     | 3   | 5   | 4   | 5   | 5   | 3   | 4   | 6   | 5   |       |       |       |
| Best Ball Score | 3   | 5   | 3   | 5   | 4   | 3   | 4   | 5   | 5   |       |       |       |
| Points          | 0.5 | 0.5 | 1.0 | 0.5 |     | 1.0 | 0.5 | 0.5 | 0.5 |       |       | 5.00  |
|                 |     |     |     |     |     |     |     |     |     |       |       |       |
| Jones, Tim      | 3   | 5   | 5   | 5   | 3   | 4   | 4   | 5   | 5   |       |       |       |
| Simpson, Fred   | 7   | 5   | 6   | 5   | 4   | 4   | 4   | 5   | 5   |       |       |       |
| Best Ball Score | 3   | 5   | 5   | 5   | 3   | 4   | 4   | 5   | 5   |       |       |       |
| Points          | 0.5 | 0.5 |     | 0.5 | 1.0 |     | 0.5 | 0.5 | 0.5 |       |       | 4.00  |

Smith/Rogers win holes 3 and 6 and split holes 1,2,4,7,8 and 9. Total of 5.0 points Jones/Simpson win hole 5 and split holes 1,2,4,7,8 and 9. Total of 4.0 points

# PLAYER versus COURSE

| Point Parameters                                                                                                    |  |  |  |  |  |  |  |
|----------------------------------------------------------------------------------------------------|--|--|--|--|--|--|--|
| 1. Start 2. Player vs Player 3. Team vs Team 4. 5. Player vs Course 6. Player\Team vs Field 7. Other                                                                                                    |  |  |  |  |  |  |  |
| STABLEFORD COMPETITION         Points per hole for net         00       Net Double Eagle or less       00       Net Par       00       Net Triple Bogey         00       Net Eagle       00       Net Bogey       00       Net Quadruple Bogey or more         00       Net Birdie       00       Net Double Bogey       00       Net Double Bogey |  |  |  |  |  |  |  |
| OTHER Course Points                                                                                                    |  |  |  |  |  |  |  |
| 00 For net score under par                                                                                                    |  |  |  |  |  |  |  |
| 00 For net score equal to par                                                                                                    |  |  |  |  |  |  |  |
| Award 1 point for each stroke under par and -1<br>point for each stroke over par. (Net score)                                                                                                    |  |  |  |  |  |  |  |

Points are awarded for playing against the course.

### **Stableford Competition**

LM calculates points as follows—You enter the hole scores for each of the competing players. The player's full handicap is used and handicap strokes given according to each handicap hole on the course.

You may set the amount of points awarded for:

- Points for par, birdie, eagle, etc. The net score for each hole is compared to the par, and points awarded accordingly.
- You may also choose to award only points for the best ball on the team.

## **Other Course Points**

- For net score under par If the player's net score is less than par, he/she receives these points.
- For net score equal to par If the player's net score is equal to par, he/she receives these points.
- You may also choose to award 1 point of each stroke under par and -1 (negative) point for each stroke over par.

## Players\Teams versus Entire Field

| Point Parameters                                                                                                    |                                                                                                    |
|----------------------------------------------------------------------------------------------------|----------------------------------------------------------------------------------------------------|
| 1. Start 2. Player vs Player 3. Team v                                                                                          | vs Team 4. 5. Player vs Course 6. Player\Team vs Field 7. Other                                                                                                    |
| PLAYER VS FIELD (Compare play                                                                                                   | er's net score to every other player)                                                                                                    |
| <ul> <li>(Points awarded to each golfer)</li> <li>Points for each player beat.</li> <li>Points for each player tied.</li> </ul> | Compare only scores within each player's flight. Each flight will have a 1st<br>place, 2nd place, etc. If you do NOT mark this option all player's scores will<br>be compared regardless of flights. |
| TEAM VS FIELD (Compare team's                                                                                                   | net score to every other team)                                                                                                    |
| (Points awarded to each team)          Points for each team beat.         00       Points for each team tied.                   | For team total net score use<br>All 4 player's net scores  Only lowest  O  All  All  All  All  All  All  All                                                                                         |
|                                                                                                    |                                                                                                    |

This allows you to award points where each player\team is playing against every other player\team in the league.

## **Compare Players Net Score**

You can award points for:

- Each player another player beats (net score)
- Each player another player ties (net score)

Example: Your league has 6 players and you are awarding 2 points for each player beat and 1 point for a tie.

| <u>Player</u> | Net Score | <u># Players Beat</u> | <u># Players Tied</u> | Points Won |
|---------------|-----------|-----------------------|-----------------------|------------|
| Fred          | 33        | 5                     | 0                     | 10         |
| George        | 34        | 3                     | 1                     | 7          |
| John          | 34        | 3                     | 1                     | 7          |
| Sam           | 36        | 2                     | 0                     | 4          |
| Chuck         | 37        | 1                     | 0                     | 2          |
| Todd          | 40        | 0                     | 0                     | 0          |

#### **Compare Team Net Scores**

You can award points for:

- Each team another team beats (total team net score)
- Each team another team ties (total team net score)
- You can also set the number of low net scores to use to determine team net totals.

Example Your league has 6 teams with 10 players per team and you are awarding 2 points for each team beat.

| Team | Total Team Net Score | <u># Teams Beat</u> | Points Won |
|------|----------------------|---------------------|------------|
|      |                      |                     |            |
| #1   | 331                  | 5                   | 10         |
| #5   | 342                  | 3                   | 6          |
| #6   | 342                  | 3                   | 6          |
| #2   | 369                  | 2                   | 4          |
| #4   | 370                  | 1                   | 2          |
| #3   | 403                  | 0                   | 0          |

# Other Parameters \ Points

| Point Parameters                                                    |                                  |  |  |  |  |  |  |  |
|---------------------------------------------------------------------|----------------------------------|--|--|--|--|--|--|--|
| 1. Start 2. Player vs Player 3. Team vs Team 4. 5. Player vs Course | 6. Player\Team vs Field 7. Other |  |  |  |  |  |  |  |
| Player's TOTAL points are the sum of                                |                                  |  |  |  |  |  |  |  |
| ALL events                                                          | 00 Points for showing up         |  |  |  |  |  |  |  |
| C Best 21 events                                                    | _                                |  |  |  |  |  |  |  |
| Team's TOTAL points                                                 |                                  |  |  |  |  |  |  |  |
| Drop 0 low player points on each team in each event                 |                                  |  |  |  |  |  |  |  |
| Drop 0 high player points on each team in each event                |                                  |  |  |  |  |  |  |  |
| Type of Play                                                        |                                  |  |  |  |  |  |  |  |
| Play head to head (Opposing players play the same course)           |                                  |  |  |  |  |  |  |  |
| Play against course\field (No opposing players)                     |                                  |  |  |  |  |  |  |  |
| Points a substitute wins go to                                      |                                  |  |  |  |  |  |  |  |
| The sub him/herself (recommended)                                   |                                  |  |  |  |  |  |  |  |
| The player sub is subbing for                                       |                                  |  |  |  |  |  |  |  |
|                                                                     |                                  |  |  |  |  |  |  |  |

#### Player's TOTAL points are the sum of

Most leagues use all points a player scored in all events to form his/her total points. However you can instruct LM to use only the best X event points when calculating a golfer's total points.

### **Drop POINTS**

If you are running a league with a large number of players per team, you may consider dropping some low player points in each event. This helps teams to not be penalized if some of their players do not show - thus "no shows" (0 points) will not be considered for team standings. LM can drop 0, 1, 2,...low points for each event. Dropped points are ignored when team points are totaled. Points are not dropped for player totals. Dropping points affects only how LM calculates team points, it does not remove entered data. Drop High Points...works just like Drop Low Points above.

### **POINTS For Showing Up**

Lets you award points to players for showing up. If a player has a substitute or forfeits he is considered a NO show.

#### Type of Play

#### Play head to head (Opposing teams play the same course)

LM automatically makes sure opposing teams are playing the same course. If you change the course one team is playing, the course for the opposing team will also change.

#### Play against Course\Field (No opposing team)

There are no opposing teams. Each team can play a different course.

#### Points a Substitute wins go to:

#### The Sub him\herself

Any points a substitute wins are credited to him/herself and the team the sub is playing for. Note: Most leagues use this option because it allows substitutes to participate in the league standings.

#### The Player Sub is Subbing for

Any points a substitute wins are given to the golfer the sub is playing for. The substitute receives no points. Note: If a player gets a good substitute he\she can end up winning the individual standings with points he\she actually never earned. You may want to consider not selecting this option, and show individual standings by **average** points. Average points shows a player's true ability and does not penalize him\her if they do not show up to play every time.

| <u>Name</u> | Number of Events Played | Total Points | Average Points |
|-------------|-------------------------|--------------|----------------|
| Fred Jones  | 8                       | 85           | 10.63          |
| Tom Smith   | 10                      | 95           | 9.50           |
| Bill Taylor | 8                       | 76           | 9.50           |

Example: Three players in your league are ranked by average points.

You can see that even though Tom Smith has more points than Fred Jones, Fred Jones is the better player because he scores more points each time he shows up to play.

# **Performing League Functions**

# **Opening \ Creating a league**

To create a new league, select "Create New League" on the LEAGUE menu. To open another league/division, select "Open Existing League/Division" on the LEAGUE menu.

| pen Leagu   | e 🛝 New League 🛝 Delete League      |                        |
|-------------|-------------------------------------|------------------------|
| Туре        | League Name 🔺                       |                        |
| 18 hole     | Eighteen Hole Saturday Men's League | Upen League            |
|             | Division #1                         | ,                      |
| 9 hole      | Paxton Golf League                  | <u>N</u> ew League     |
|             | Division #1                         | New Division           |
| 9 hole      | Mullett Laker Ladies                |                        |
|             | Division #1                         |                        |
| 9 hole      | 2001 Thursday Night Men's League    | D <u>e</u> lete League |
|             | Division #1                         |                        |
| 9 hole      | Pops                                |                        |
|             | Division #1                         |                        |
|             | Division #2                         | 🗶 Cancel               |
| 9 hole      | 00' Mullett Lk.Mon.Nt.Men's Lge.    |                        |
| Leagues in: | C:\PROGRAMS\LMWIN70\LMData\         |                        |

#### Starting a New League

To create a new LEAGUE click the [NEW League] button. The "Parameters for League" form will appear. Enter the appropriate information. See Starting Up a League on page 2 for detailed information on creating a new league.

## **Starting A New Division**

Select the league to add a division to and click the [NEW Division] button. Note: A division acts just like a separate league, except that substitutes are shared between divisions.

## Open a League\Division

Select the league/division to load and double click or click the [Open League] button.

#### Delete a League\Division

Lets you delete an entire league/division from your computer. Be careful with this option! For safety, the LEAGUE currently opened cannot be deleted. Select the league/division to delete, and click the [DELETE LEAGUE] or [DELETE DIVISION] button. Type "YES" to verify deletion.

# **Pairing Teams**

To pair teams pull down the SETUP menu and select Automatic Scheduling or Manual Scheduling. LM can pair teams automatically using the AUTOMATIC SCHEDULER. See Automatic League Scheduler on page 15. Or you can manually pair teams using the MANUAL SCHEDULER. See Manual League Scheduler on page 17.

# Setting course(s) to play

To set each course a team plays use any of the following three methods:

1. LM can set courses automatically using the AUTOMATIC SCHEDULER or you can manually set courses using the MANUAL SCHEDULER.

- 2. Pull up the player's SCORECARD and change the course there.
- 3. Select the team on the main list and click [Edit Team]. The TEAM INFORMATION form will be displayed. Change the course in the "Course Team is Playing" list.

# **Setting Tee Times**

To set tee times pull down the SETUP menu and select Automatic Scheduling or Manual Scheduling. LM can set tee times automatically using the AUTOMATIC SCHEDULER. See Automatic League Scheduler on page 15. Or you can manually set tee times using the MANUAL SCHEDULER. See Manual League Scheduler on page 17.

# Player pairing order on a team

By default, LM pairs players in default order (order they were placed on the team). The current "Player Pairing" mode is displayed on the bottom right corner of the screen.

NOTE: Player pairing is only required if your league plays a match competition (player vs player / team vs team) and you are entering scores hole-by-hole. LM needs to know which players are paired to bring up the correct opponents on the scorecards and calculate points correctly. The order the players appear on the team is the order in which they will be paired. In other words the first player on a team will play the first player on the opposing team.

TIP: To quickly see each player's opponent, pull down the VIEW menu, select "Custom Views", and load the "Opponent View".

Players can be paired in five different ways:

- 1. By Handicap
- 2. By Flight
- 3. By Total Points
- 4. By dragging and dropping to the correct position
- 5. By Player Position

## **Automatic Pairing**

To sort(pair) players automatically, select "Player Pairing for Team vs Team" from the TOOLS menu.

**1.** By Handicap

Players are sorted by handicap—low to high.

2. By Flight

Straight Pair (A-A, B-B,..). Players are sorted by flight and straight paired. A plays A, B plays B, C plays C, D plays D, etc. Cross Pair (A-B,B-A,..). Players are sorted by flight and cross paired. A plays B, B plays A, C plays D, D plays C, etc. Mix Pair (ACBD). Players are sorted ACBD on the team. Applies only to 4 man teams. Mix Pair (ADBC). Players are sorted ADBC on the team. Applies only to 4 man teams.

**3.** By Total Points Players sorted by total points.

## **Manual Pairing**

4. By dragging and dropping to the correct position.

To manually reposition players on a team, drag the "Player Icon" (to the left of each player's name) and drop it on the player you wish to swap with.

5. By Player Position

Select the player and double click to reveal the "Player Information" form. Type the player's position in the "Position" box. The position is the order you want the players to appear on the team. For example, a four man team would have 4 positions: 1,2,3,4. When you are finished, sort by player position.

# **Flighting Players**

Flights can be used to pair golfers on teams and/or be used as a selection filter in individual player reports. For example, you can have two standings reports...one for the A flight, one for the B Flight. There are two ways to flight a player(s).

- 1. To manually assign a flight to a player, pull up the player's information form and enter the appropriate flight.
- 2. To automatically flight players, select the "Automatically Flight Players" on the TOOLS menu. The "Flight Players" form will appear.

| Dete   | rmine flights using Handic | ар       | •   | 4 💌        | Number of fligh | nts (1-26)          | Include Substitut     |
|--------|----------------------------|----------|-----|------------|-----------------|---------------------|-----------------------|
|        | Players                    |          |     |            |                 | Flight Ranges       |                       |
| Flight | Player                     | Handicap |     | Flight     | # Players       | Low Range           | High Range            |
| А      | Standefer, George          | 10.27    | i – | A          | 7               |                     | 14.74                 |
| Α      | Smith, Tim                 | 10.27    |     | В          | 7               | 14.75               | 18.61                 |
| Α      | Bolin, Bill                | 10.56    |     | C          | 7               | 18.62               | 25.62                 |
| А      | Kensil, Corky              | 10.59    |     | D          | 7               | 25.63               | 9999.99               |
| Α      | Vorreyer, Harold           | 13.76    |     |            |                 |                     |                       |
| А      | Cox, Don                   | 14.71    |     |            |                 |                     |                       |
| Α      | Rawlings, Ed               | 14.74    |     |            |                 |                     |                       |
| В      | Patton, Gene               | 15.41    |     |            |                 |                     |                       |
| В      | Winking, Bill              | 16.36    |     |            |                 |                     |                       |
| В      | McGee, Marty               | 16.36    |     |            |                 |                     |                       |
| В      | Leich, Marshall            | 17.95    |     |            | Automat         | ically set ranges a | above                 |
| В      | Kimsey, Bill               | 17.98    |     |            |                 |                     |                       |
| В      | Hudson, Lou                | 18.30    |     |            |                 |                     |                       |
| В      | Williams, Bob              | 18.61    |     | lanore     | e rangesput e   | equal number of p   | lavers in each flight |
| С      | Salefski, Bob              | 18.90    |     |            |                 |                     |                       |
| С      | Pflugmacher, Gus           | 19.25    |     |            |                 |                     |                       |
| С      | Jackson, John              | 20.52    |     |            |                 |                     |                       |
| С      | Thornton, Russ             | 21.12    |     | Set flight | s inside each t | eam. The lowest     | handicap player on th |
| С      | Langen, Ed                 | 21.15    |     | tea        | m will be A. Th | e highest handica   | ap player will be B.  |
| С.     | Harbour, John              | 21.47    | -   |            |                 |                     |                       |
|        |                            | )        |     |            |                 |                     |                       |
|        | Character Calanta (19)     | COLUMN   |     |            |                 |                     | or 1 🐖 🕬              |

LM can automatically determine flights by player's handicaps, average gross score, or average net score. Usually you flight players by handicap, but flighting players by gross or net scores can be useful if you need to flight players by scores shot in previous rounds. Drop down the "Determine flights using" box to select how you wish to flight players.

LM lets you set flights using one of five ways:

#### 1. LM can automatically set flight players inside each team.

Click the [Set flights inside each team] button. The lowest handicap player on each team will be assigned to the A flight, the next player to the B flight, etc.

2. LM can automatically set the ranges for each flight and flight players accordingly.

Click the [Automatically set ranges above] button and LM will try to determine flight ranges by putting an equal number of players in each flight. Click [OK] to close the form and apply the flights to your players.

Note: LM will <u>set the boundaries for each flight</u> and try to put an equal number of golfers in each flight. But, it is not always possible to put an equal number of golfers in each range. For example, if you were flighting by handicap and you have 100 golfers and 4 flights, then you want 25 golfers in each flight. However if 30 of the golfers have a handicap of 10, then at least one flight must have 30 golfers and the rest something less.

#### 3. LM simply puts an equal number of players in each flight.

Click the **[Iqnore ranges...put equal number of players in each flight]** button and LM will simply put an equal number of players in each flight. Click **[OK]** to close the form and apply the flights to your players.

Note: LM automatically flights your players with an equal number of golfers in each flight regardless of flight handicap boundaries. For example, if you were flighting by handicap and you have 100 golfers and 4 flights, then you want 25 golfers in each flight. LM simply sorts your list by handicap and puts the first 25 golfers in flight A, next 25 in B, next 25 in C, and last 25 in D. Note that if golfer 25 and 26 both have a handicap of 10, you will have a 10 handicap golfer in flight A and a 10

handicap golfer in flight B.

#### 4. You can manually set the flight ranges and LM flights players accordingly.

In the "Flight Ranges" table, type the "High Range" for each flight. The number of players in each flight is automatically calculated. LM will use the range you type for each flight to determine each player's flight. Click **[OK]** to close the form and apply the flights to your players.

#### 5. You can manually set flights for each individual player or a range of players.

Select a player or range of players in the "Players" list. Click the [Change Selected Player(s) Flight] button or right-click the player to set the flight. Remember, you can select a range of players by clicking and dragging your mouse to select multiple players, or by holding down the SHIFT or CTRL key.

# Swapping players onto other teams

Some leagues allow players currently on a team to play for other teams.

Example:

The XYZ league has 6 members on each team. Only 4 are allowed to play each event. Team #1 has 5 players show up to play. Team #4 has only 3 members show up to play. John Doe is a member of team #1 and wants to fill the vacant spot on team #4.

To set John Doe to play for team #4:

1. Click John Doe's "Player Icon" (to the left of his name), drag, and drop it onto a player (that will not play) on team #4

OR-

- **1.** Select John Doe from the list.
- 2. Click the [Swap Position] button.
- 3. Select a player (that will not play) on team #4 to swap with.
- 4. John Doe will now appear on team #4 for this event.

Notes:

- Any points a swapped player wins are attributed to the team he has been swapped to.
- The Team column (on the main list) will display T# to indicate the team the player usually resides on.

# Making a Player Inactive

Some leagues, usually 5+ players per team, allow only a portion of their team members to play in each event. To mark a player as inactive, select the player and type F7 (Function key F7)...or pull up the "Player Information" form and mark inactive. An "X" will appear next to the name, indicating he/she is inactive. Inactive players will appear at the bottom of each team after sorting player positions. To sort players on team, select "Player Pairing for Team vs Team" on the TOOLS menu.

# Changing the number of substitutes

- 1. Pull down the SETUP menu and select "League Parameters".
- 2. The number of substitutes in your league can be from 5 to 99. Note: If you have more than one division, subs are shared across divisions.

# **Making Substitutions**

#### Adding a substitute to the league

Move to the SUBSTITUTES section at the very bottom of the list. Move to a blank position and double click to add a new substitute.

### Making a Real Substitution

To make a substitution:

- 1. Select the player being substituted for and click the [SUBSTITUTION] button.
- 2. The substitute list will appear. Select the substitute, from the "SUBSTITUTE" list box.
- **3.** Click the [Make Substitution] button The substitute will appear in the player's position with "SUB" before his/her name. Note: A substitute can only sub for one person each event.

To remove a substitution

- **1.** Select the player with the sub.
- 2. Click the [Remove Sub] button.

Note: Most leagues require any points a substitute wins to be credited to the substitute him/herself. However if your league requires any points a substitute wins to be awarded to the player he/she is subbing for, make sure this option is marked on the POINT PARAMETERS under the SETUP menu.

#### **Ghost Substitutes**

The first five substitutes in the substitute list are called the "GHOST SUBSTITUTES". Use one of these substitutes if no human substitute is available. Each Ghost may be customized for any situation your league encounters. For example, you could have a regular ghost, bad weather ghost, easy ghost, hard ghost, ghost for each different course your league plays, etc. Most leagues have only one type of ghost, but the option is there for up to five different kinds of ghosts. *Once ghost parameters are set they should remain the same throughout the season!* Note: A ghost can substitute any number of times.

By default, the Ghost scores bogey on the first 5 handicap holes, with par on each remaining hole. The Ghost has a handicap of 0. To change the Ghost's parameters, highlight the "GHOST SUBSTUTUTE #" player, and click the [Edit Player] button.

- 1. "Ghost has a handicap of 0 \ Ghost inherits substituted player's handicap" If you want the ghost to inherit the substituted player's handicap mark this option, otherwise the ghost's handicap is 0.
- 2. "Ghost shoots X strokes plus handicap over par". Set the number of additional strokes the ghost will shoot over par plus any inherited handicap. The higher the value, the easier the ghost is to beat.

Ghost score = Par for Course + Ghost Handicap + X strokes

The ghost will shoot par plus any inherited handicap plus any additional 'X' strokes. Strokes will be applied according to the hole handicaps.

Example: Ghost inherits a 3 handicap, and is set for 5 additional strokes. Par for the course is 36. Ghost score = 36 + 3 + 5 = 44The ghost will score a bogey on the first 8 handicap holes. Strokes will be applied according to the hole handicaps.

- **3.** "Ghost wins points for... No points, Substituted Player, Substituted Team" If you want the ghost to win points for the substituted player, mark option for substituted player. If you want the ghost to win points for the team, mark option for substituted team.
- 4. "Ghost can only win a maximum of X points" If you have a maximum number of points the Ghost can win type that here...otherwise if there is no maximum set it to 99 (Ghost can win any number of points).
- "Ghost's opponent wins at least X points". This option lets the ghost's opponent win at least X points. Example: Ghost's opponent wins a minimum of 4 points.

How to use League Manager

John Doe plays against the ghost and wins only 2 points. His points are adjusted to win 4 points. John Doe plays against the ghost and wins 6 points. No adjustment needed.

## Make Up \ Matched Cards

Some leagues allow a player to make up a score. If he\she does not show up, no score is posted. The next time the player shows, his score is posted twice; once for the current event, and again for the past event. To post a match card:

- 1. Post the score for the current event.
- 2. Move back to the past event.
- **3.** Enter the score for the past event.
- 4. Most leagues do not let this score (which has been entered twice) count towards the handicap. To remedy the problem you must override\lock the "No show's" scorecard (for this event). You want to remove the adjusted gross score, which is used to calculate a handicap.
  - A. Pull up the "PLAYER "INFORMATION" form.
  - B. Enter and lock the adjusted gross score to 0. The score will not be considered for handicapping.

NOTE: The major problems with "make ups" is that the event standings are not final until all score cards have been posted for that event.

## **Player Substitutes for Partner**

Some leagues let one team member substitute for the other. Use the following procedure to do this:

- 1. Enter the scorecard for all players that showed. Do not post any scores for the player(s) that did NOT show.
- 2. Everything will be correct except the points awarded. To award the correct points:
  - A. If you give points to each player...Double click the player's name to view the player's "Player Information" form. Enter and lock the correct player points.
  - B. If you give team points...double-click the team's name to view the "Team Information" form. Enter and lock the correct team points.

Note: Usually points a no-show player wins are recorded in "Team" points, not given directly to the no-show player as player points. This allows the team to get credit for the points without the no-show player receiving credit for points directly. If you choose to give a no-show player points directly his/her total points will not truly reflect the actual points he won while playing for himself. He/she could end up winning the individual standings with points he/she actually never earned.

## Special Situation (Override \ Lock the Scorecard)

If for any reason you need to alter the scores and points determined by the scorecard, LM gives you the capability to override these values.

#### To override \ lock a player's points and scores calculated by a scorecard:

- 1. Pull up the "Player Information" form. Highlight the player and click the [Edit Player] button.
- 2. Mark "Lock Scorecard".
- **3.** Type the Gross Score, Adjusted score, Points, pars, birdies, eagles, and putts you want the player to receive. The player's scores and points will appear in RED to indicate that you have overridden the points and scores calculated by the scorecard. Remember: If you mark "Lock Scorecard"...scores entered on the SCORE CARD will be ignored and only scores and points entered on the player form will be used.

#### To override \ lock team points calculated by a scorecard:

- 1. Pull up the "Team Information" form. Highlight the team and click the [Edit Team] button.
- 2. Mark "Lock Team Points". Click with the mouse.
- **3.** Type the points you want this team to receive for the current event. The team points will appear in red to indicate that you have overridden the points calculated by the score card. Remember: If you mark "Lock Team Points"...team points calculated on the SCORECARD will be ignored and only points entered on the team form will be used.

# Changing the number of teams

It is highly recommended that you BACKUP your league before changing the number of teams. This is a precaution, just in case you need to revert back to the original setup.

#### If you are *increasing* the number of teams in your league and ...

- 1. You want LM to rebuild the schedule to include new teams in the mix.
  - A. Pull down the SETUP menu and select "Automatic Scheduling". (You must be in event number 1)
  - B. Type the new number of teams in the "Number of Teams" box. Press ENTER. Type "yes" to verify this change. Note: LM will rebuild the automatic schedule.
- 2. You what to preserve the existing schedule, do not want the existing schedule altered.
  - A. Pull down the SETUP menu and select "Manual Scheduling".
  - B. Type the new number of teams in the "Number of Teams" box. Press ENTER. Type "yes" to verify this change. Note: The new teams you added will not be paired with the existing schedule.

### If you are <u>decreasing</u> the number of teams in your league...

- 1. Pull down the SETUP menu and select "Automatic Scheduling". (You must be in event number 1)
- 2. Type the new number of teams in the "Number of Teams" box. Click anywhere on the screen. Type "yes" to verify this change.

Note: Since some teams will be deleted, LM must completely rebuild the schedule.

# Changing the number of events

- 1. Pull down the SETUP menu and select "Manual Scheduling".
- 2. Type the new number of events in the "Events for the Season" box.

# Calculating handicaps \ points

LM does not recalculate handicaps and point totals every time you make a change. To force an immediate update of handicaps and point totals click the [CALCULATE] button (the button that looks like a calculator). The speed key to recalculate handicaps and point totals is F2.

Note:

LM automatically calculates handicap and point totals when necessary. Points and handicaps are automatically calculated when you move to another event, add practice scores, or print reports.

# Changing the league \ sponsor name

- 1. Pull down the SETUP menu and select "League Parameters".
- Type the name of the league and sponsor in the appropriate box. Note: The league name appears on the first line of each page report. The league sponsor appears on the second line of page reports.

# Reports

# Standard, Text Style, and Custom reports

LM offers three types of reports: Standard, Text style, and Custom. (Note: Text Style reports are available only for 9-hole leagues.)

Standard and Text reports have "set" layouts. Reports include ...

| Score Cards                     | Itemized Golfer Info         |
|---------------------------------|------------------------------|
| Team Pairing Sheets & Cards     | Scores for All Golfers       |
| Event Results (Team/Individual) | Course Results               |
| Individual Standings            | Player Roster                |
| Skins (Individual or Team)      | Season Schedule              |
| Ringer Report                   | Address Directory and Labels |

**Standard** reports print in a proportional space font, which is usually considered more pleasing to the eye. **Text** reports print in a mono space font, just like this sentence. Because **standard** reports are printed in a proportional font, they appear in a columnar format. When you are viewing a standard report, you will see column headers, numbered from 1 to X. If you choose, any column can be expanded or completely eliminated by clicking on the column separator and dragging the column header left or right. If you choose to print (export) any standard report to <u>disk</u>, it can be saved in several formats, including HTML (web based), Excel, or TAB delimited.

**Text** style reports are printed in a text based (non-columnar) style. If you choose to print any standard report to <u>disk</u>, it is saved as an ASCII file. ASCII files can be imported into almost any word processor. Text style reports can also be sent to the League Manager editor where comments can be added to reports and other changes made.

**Custom** reports let you create your own report layout. Several "sample" layouts have been created for you to choose from, however you can also create any number of report layouts which display only the items you choose.

| ••st         | ANDARD REPORTS                           | ** Leagu      | ie: S  | ampl  | e Pa   | xton   | Golf   | Lea    | que      | Div      | ision | :1       |          |       |        |  |
|--------------|------------------------------------------|---------------|--------|-------|--------|--------|--------|--------|----------|----------|-------|----------|----------|-------|--------|--|
| <u>F</u> ile | <u>R</u> eports <u>S</u> etup            |               |        |       |        |        |        |        |          |          |       |          |          |       |        |  |
|              |                                          |               |        |       |        |        |        |        |          |          |       |          |          |       |        |  |
| Pag          | Page: # Sample Paxton Golf League 01/21/ |               |        |       |        |        |        |        |          | 01/21/02 |       |          |          |       |        |  |
|              |                                          |               |        | Gro   | oss    | Нο     | les    | for    | Εv       | ent      | 2 -   | 04/12/0  | 2        |       |        |  |
| 1            | 2                                        | 3             | 4      | 5     | 6      | 7      | 8      | 9      | 10       | 11       | 12    | 13       | 14       | 15    | 16     |  |
| Gre          | enway - Front-W                          | //R           | 1      | 2     | 3      | 4      | 5      | 6      | 7        | 8        | 9     |          |          |       |        |  |
|              | •                                        | W-Par:        | 4      | 4     | 4      | 3      | 4      | 5      | 3        | 5        | 4     | Gross    |          | Net   |        |  |
| Pos          | Player                                   | R-Par:        | 4      | 4     | 5      | 3      | 4      | 5      | 3        | 5        | 4     | Score    | Нср      | Score | Points |  |
| 1            | KOHNE, Luther                            |               | 4      | 4     | 7      | 5      | 6      | 7      | 6        | 5        | 6     | 50       | 11       | 39    | 7.00   |  |
| 2            | LINDQUIST, Don                           |               | 5      | 5     | 4      | 7      | 5      | 7      | 4        | 6        | 4     | 47       | 5        | 42    | 6.00   |  |
| 3            | MCCLEAN, William                         | n             | 4      | 4     | 5      | 6      | 4      | 6      | 5        | 5        | 4     | 43       | 5        | 38    | 6.00   |  |
| 4            | TANT, Clarence                           |               | 5      | 4     | 5      | 5      | 5      | 4      | 6        | 4        | 6     | 44       | 5        | 39    | 6.00   |  |
| 5            | BALSHER, Henry                           |               | -7     | 7     | 7      | 7      | 5      | 7      | 6        | 7        | 6     | 59       | 18       | 41    | 5.50   |  |
| 6            | GIRARD, John                             |               | 4      | 8     | 7      | 5      | 7      | 5      | 5        | 5        | 3     | 49       | 11       | 38    | 5.50   |  |
| 7            | PECK, Gerald                             |               | 8      | 8     | 6      | 7      | 5      | 4      | 7        | 5        | 3     | 53       | 13       | 40    | 5.50   |  |
| 8            | VOGT, Stuart                             |               | 4      | 7     | 7      | 4      | 5      | 7      | 3        | 4        | 3     | 44       | 6        | 38    | 5.50   |  |
| 9            | BACH, George                             |               | 4      | 3     | 6      | 6      | 6      | 7      | 3        | 4        | 4     | 43       | 5        | 38    | 5.00   |  |
| 10           | BRISBANE, Austi                          | n             | 7      | 4     | 7      | 4      | 6      | 5      | 5        | 7        | 3     | 48       | 10       | 38    | 5.00   |  |
| 11           | DAVIS, James                             |               | 4      | 5     | 6      | 3      | 6      | 4      | 4        | 4        | 5     | 41       | 4        | 37    | 5.00   |  |
| 12           | JENTSCH, Robert                          |               | 5      | 4     | 5      | 3      | 4      | 5      | 5        | 5        | 3     | 39       | 1        | 38    | 5.00   |  |
| 13           | MCGOVERN, Fran                           | nk            | 6      | 3     | 6      | 3      | 6      | 5      | 4        | 3        | 3     | 39       | 2        | 37    | 5.00   |  |
| 14           | MILLER, James                            |               | 4      | 5     | 5      | 4      | 6      | 7      | 8        | 5        | 4     | 48       | 10       | 38    | 5.00   |  |
| 15           | SCAGLIONE, Cha                           | rles          | 3      | 4     | 8      | 3      | 5      | 7      | 3        | 4        | 7     | 44       | 6        | 38    | 5.00   |  |
| 16           | SEARS, James                             |               | 4      | 5     | 5      | 5      | 4      | 5      | 6        | 5        | 5     | 44       | 6        | 38    | 5.00   |  |
| 17           | SUKULUSKI, Edn                           | nund          | 4      | 4     | 4      | 6      | -      | 5      | 4        | 6        | 4     | 4/       | 8        | 39    | 5.00   |  |
| 18           | SUVVAR, Joseph                           |               | 5      | 5     | ь<br>0 | 5      | 5      | ь<br>7 | ь<br>Э   | 5        | /     | 51<br>47 | 11       | 40    | 5.00   |  |
| 19           | ADAMIS, JOB                              |               | ل<br>ہ | 4     | б<br>о | J<br>C | 4<br>E | 4      | J        | 87       | 5     | 45<br>50 | 17<br>17 | 42    | 4.50   |  |
| 20           |                                          |               | O .    | O     | 0      | 0      | 5      | 4      | <u>э</u> |          | (     | 00       | 13       | 43    | 4.50   |  |
| é            | 🔊 Pri <u>n</u> t 🛛 Click 'F              | Reports' menu | ı and  | selec | t next | repo   | t to p | orint. |          |          |       |          |          |       |        |  |

# Viewing\Printing a report

## To print a report:

- 1. Click the REPORTS menu and choose the report to print.
- 2. (Optional) Change report parameters to customize your report. You can select which items appear on the report, fonts, text size, styles, headers, etc.
- 3. When the report is on the screen, click on [Print]. The Print form appears.
- **4.** To PRINT to paper, click the [PRINT] button. To "Preview" before printing, click the [PRINT PREVIEW] button. To save the report as a file...
  - If you are in Standard Reports, click the [Export to Html, Excel, or Text file] button. LM creates a Html (web format), Excel (Microsoft Excel format), or Text (TAB delimited) file, which can be imported into most web pages, browsers, spreadsheet applications and word processing programs.
  - If you are in Text Style Reports, check the "Print to file" option. Type the name of the file. LM creates an ordinary ASCII text file to use with a word processing program.

# **Report Setup**

The SETUP menu provides the following options:

#### **Report Setup**

#### PAGE HEADER

Mark the items you wish to appear on each page header. The league name and sponsor can be changed by accessing the "League Parameters", found on the SETUP menu . (That is the SETUP menu on the main screen.)

#### INCLUDE SUBS IN SEASON STATS

Mark this option if you want to include the substitutes in the season statistics.

#### DISPLAY HANDICAPS AS

Handicaps can be displayed in reports as either whole or decimal numbers.

#### DISPLAY POSITION TIES AS

Select the format your league uses in displaying positions.

#### **Change Font**

You can use any style font for your reports. Standard reports can use any style font, but the size of the font cannot be changed. Custom reports or Text Style reports can use any size or style of font.

# **Custom Reports and Views**

Custom reports/views let you create reports/views that show each player or team and their respective information. Custom reports/views are laid out in a columnar format. In other words, each row consists of a player or team, and each column displays information about the player or team. You can create any number of report/view layouts.

#### **VIEWS**

A custom view lets you determine how you want to view information on your main input screen. To load, create, edit, or delete a custom view, pull down the VIEW menu and select CUSTOM VIEWS. Just like reports, views can be printed or exported at any time. *Tip: Feel free to experiment. Any view you create can be altered or deleted at any time. (There are 8 sample views that you can use. Feel free to edit these layouts. They will give you a good idea of how views are created.) Samples include:* 

- Address and Phone Numbers. Shows each players address, phone and email.
- Hole-by-Hole Scores. Displays each player's hole-by-hole score, gross, handicap, net and points for the current event.
- Itemized Handicap for Each Event. Shows each golfer's handicap for all events.
- Itemized Points for Each Event. Shows each player and team's itemized points for each event.
- Opponent View. Displays each team and player's opposing opponent for the current event.
- Player Info and Stats. Each player and all his/her statistics (totals, averages, highs, lows, etc.).

#### **REPORTS**

A custom report lets you select how you want information displayed on a report. To load, create, edit, or delete a custom report, pull down the REPORTS menu and select CUSTOM REORTS. *There are 7 sample report layouts that you can experiment with. Samples include:* 

- Flighted Standings for Individual League. Shows the event results and the handicap/opponent for next week. Good for individual leagues.
- Individual Average Point standings. Shows standings by average points and an itemization of points won for each event.
- Phone Directory. Three-column phone directory. Displays each player and their home phone number.
- Player's round info. Show hole by hole what a player shot, gross, handicap, and net.
- Team Standing. Displays team standing and event results.

# Creating a Custom Report\View Layout

Custom reports and custom views work the same. For simplicity "reports\views" will be referred to as only "reports" for the remainder of this documentation.

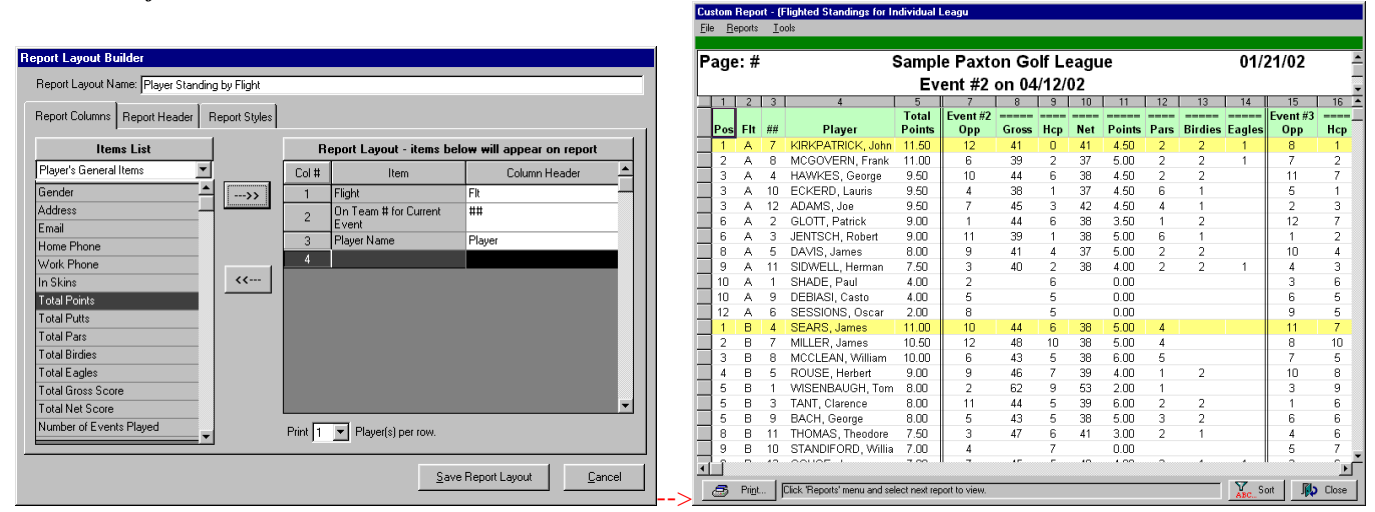

Design a report/view layout. Save it. And display a report/view using this layout at any time.

To create, load, edit or delete a custom report, click the REPORT menu and select "Custom Reports". A list of all report layouts you have created will appear.

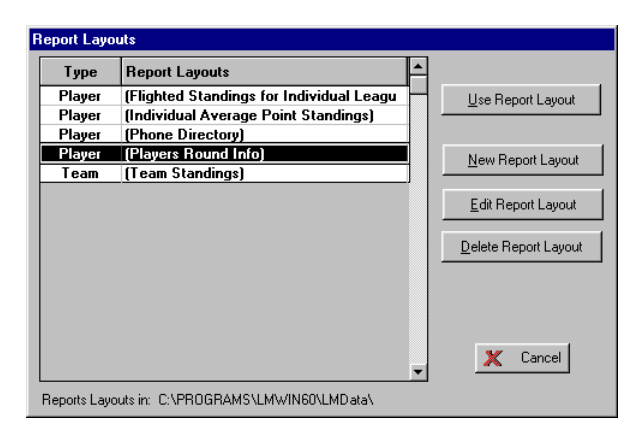

- 1. To view a report Double-click the report layout or click the [Use Report Layout] button.
- 2. To create a new report layout Click the [New Report Layout] button.
- 3. To edit a report layout Click the [Edit Report Layout] button.
- 4. To delete a report layout Click the [Delete Report Layout] button.

## **Building a New Report Layout**

Click the [New Report Layout] button. A box will appear asking for the Report Layout name. Enter the name of the layout. Also select the type of report in the list box...Player or Team report. Click OK and the Report Layout Builder will appear...

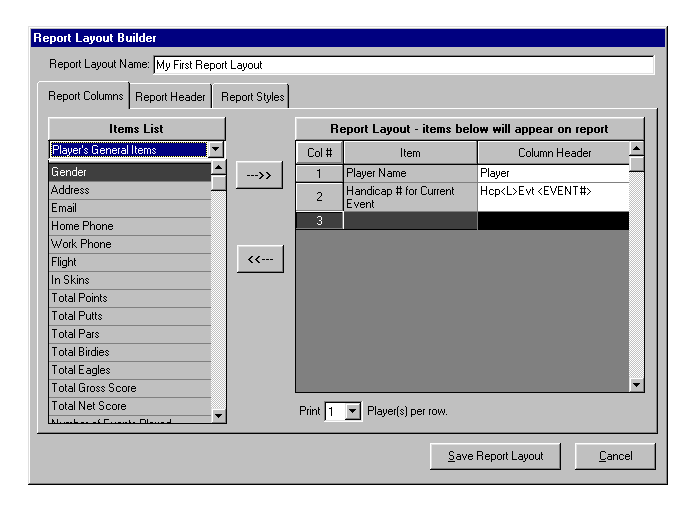

On the form you will notice two columns. The column on the left is the ITEMS LIST, which contains items that can be placed on the report. The column on the right is the REPORT LAYOUT, which shows items that will appear on the report.

#### Selecting an Item to place on a report

Items are listed in different categories so that you can quickly find them. At the very top of the ITEMS LIST you will notice a drop down list box. This box contains the different categories available. Select the items category you wish to view. For example, the category currently selected in the above sample screen is "Player's General Items". See the table below for the different categories and items you can place on player and team reports.

#### Add an item to a report

Double click the item on the ITEMS LIST (left side) and it will move to the right (on the REPORT LAYOUT). You will notice when you add an item it is inserted on the column currently highlighted on the REPORT LAYOUT.

#### Remove an item from a report

If you need to remove an item from the REPORT LAYOUT, double click it to remove back to the ITEMS LIST.

#### Customizing Column Headers

LM automatically inserts a "Column Header" for each item you place on a report layout. However, if you do not like the default, you can change this at any time. Simply edit the "Column Header" and type the text you wish to appear.

- There are three special items you can type in a column header to instruct the program to insert special information:
  - <EVENT#> Will insert the event number. For example 9.
  - <EVENTDATE> Will insert the event date. For example 06/01/00.
  - <L> Will cause the text that appears after this to be on the next line.

Example: Assume you place the item "Handicap # for Current Event" on your report layout. You type the following in for the Column Header: Hcp<L>Evt #<EVENT#>

Assuming you are viewing event #5 when you view this report, the column header would appear as:

| Нср    |  |
|--------|--|
| Evt #5 |  |

<L> instructs the software to move further text to the next line.

<EVENT#> instructs the software to insert the current event's number.

#### Number of Players\Teams per row

The box under the Report Layout List, "Print X players\Teams per row", lets you indicate how many players/teams you want to display per row. The default is one and usually you will only want to display one player or team per row. However you may show up to three players or teams per row. An example may be if you want a simple telephone directory with just the player's name and phone number. You may wish to display 2 or 3 players per row to save paper, and the width of the report would not be too wide to accommodate this.

### **Report Headers**

Click the "Report Header" TAB to see which items will appear on the report header.

| Report Layout Builder                                     |  |  |  |  |  |  |  |  |
|-----------------------------------------------------------|--|--|--|--|--|--|--|--|
| Report Layout Name: My First Report Layout                |  |  |  |  |  |  |  |  |
| Report Columns Report Header Report Styles                |  |  |  |  |  |  |  |  |
| CSelect items to print)                                   |  |  |  |  |  |  |  |  |
| Type in text or select item from the drop down list.      |  |  |  |  |  |  |  |  |
| Report Header 1 (League Name)                             |  |  |  |  |  |  |  |  |
| Report Header 2 (Current Event < EVENT#> on < EVENTDATE>) |  |  |  |  |  |  |  |  |
| Report Header 3 My Report Header                          |  |  |  |  |  |  |  |  |
| ✓ Page Number                                             |  |  |  |  |  |  |  |  |
| ✓ Report Date                                             |  |  |  |  |  |  |  |  |
| Report Number                                             |  |  |  |  |  |  |  |  |
| ,                                                         |  |  |  |  |  |  |  |  |
|                                                           |  |  |  |  |  |  |  |  |
|                                                           |  |  |  |  |  |  |  |  |
|                                                           |  |  |  |  |  |  |  |  |
| Save Report Layout Cancel                                 |  |  |  |  |  |  |  |  |
|                                                           |  |  |  |  |  |  |  |  |

A report can have up to three lines on its header. Simply type the text you want to appear on the report header or drop the list box and select one of the following items:

- (League Name) Displays the name of the golf league you are currently working with.
- (League Sponsor) Displays the sponsor of the golf league you are currently working with.
- (Current Event Event <EVENT#> on <EVENTDATE>) Displays the current event's number and date. For example if you are viewing event #5 on 6-7-01, the header would print "Event #5 on 06/07/01".
- (Event Range for Stats Event # to #) Displays the current split season range. For example if your current split season range is events 11 to 20 the header would print "Statistics for Events 11 to 20".

You can also check one of the following to appear on the report:

- Page Number
- Report Date (Current Date)
- Report Number (LM will display the report number you type in.)

### **Report Styles**

Click the Report Styles TAB to see how fonts and grid lines will be displayed on the report.

| Report Layout Builder                                                                   |                            |
|-----------------------------------------------------------------------------------------|----------------------------|
| Report Layout Name: My First Report Layout                                              |                            |
| Report Columns Report Header Report Styles                                              |                            |
| Fonts                                                                                   |                            |
| Report Header ARIAL - 15                                                                | <u> </u>                   |
| Bold                                                                                    | <u>v</u>                   |
| Column Headers ARIAL - 10<br>Bold                                                       | ×                          |
| Report Body<br>ARIAL - 10<br>Regular                                                    |                            |
| Display Horizontal Grid Lines     Forizontal separator line     reports easier to read) | e between each row. (Makes |
| Display Vertical Grid Lines<br>Light gray line                                          | <u> </u>                   |
|                                                                                         | Save Report Layout         |

You can set font styles for the Report Header, Column Headers and Report Body. Just click the box to change the font and size. If you wish to display heavy horizontal or vertical lines to separate rows or columns check the "Display Horizontal" or "Display Vertical Grid Lines" check box. You can also display a lighter line between rows by checking the "Horizontal separator line between each row". Then select the shade of the line...light gray, gray, or black. *Tip: Placing light lines between rows on wide reports, make them easier to read.* 

## **Using Report Layouts**

Click the [Use Report Layout] button to view the report. When you use a player report layout the following screen appears.

| Custom Reports                              |                           |  |  |  |  |
|---------------------------------------------|---------------------------|--|--|--|--|
| How to Sort Players                         | Players to Include        |  |  |  |  |
| Sort by Flt in order A-Z, 1-9               | Regular Players           |  |  |  |  |
| Next sort by Total Points in order Z-A, 9-1 | Substitute Players        |  |  |  |  |
| Next sort by Player in order A-Z, 1-9       | Inactive Players          |  |  |  |  |
|                                             | All Flights               |  |  |  |  |
| Select How to Sort Report                   | Select Players to Include |  |  |  |  |
|                                             | 🗶 Cancel 🖌 OK             |  |  |  |  |

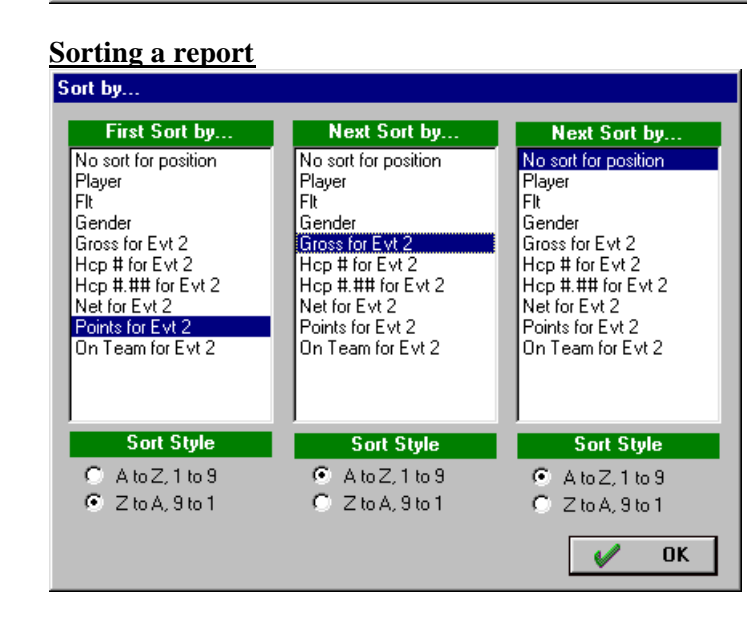

Click the [Select How to Sort] button and select the columns to sort by. You can sort up to three columns simultaneously. Columns can be sorted ascending or descending. Assume you wanted a report to show flight winners by points with a tie break using fewest putts. You would set your report to sort first by flight (A to Z), then points (9 to 1), and finally fewest putts (1 to 9). Note: LM automatically saves how the report was last sorted...so this will be how it is sorted the next time it is displayed.

#### **Filtering Players**

| Report Filter                                                                                                    |
|----------------------------------------------------------------------------------------------------|
| Include Regular Players Include Substitute Players                                                                                                    |
| <ul> <li>ALL Flights</li> <li>C Flight(s) A</li> <li>To show multiple flights on a report type the letter of each flight.<br/>For example to show flights A and C, type AC.</li> </ul>                                                                                        |
| Include players marked 'inactive'                                                                                                    |
| Gender<br>© Include both men and ladies<br>© Include men only<br>© Include ladies only                                                                                                    |
| Course Played                                                                                                    |
| ✓ Include ONLY players that played the below course         Course:       Greenway - Front         ✓       Men:         White       36.0/113         ✓       Ladies:         Red       36.0/113                                                                               |
| Include ONLY players that played in the current event                                                                                                    |
| <ul> <li>Include ONLY players marked to play in GROSS SKINS</li> <li>Include ONLY players marked to play in NET SKINS</li> <li>Note: If both GROSS and NET skins are checked, a player that is marked<br/>in either gross, net, or both will appear on the report.</li> </ul> |

Click the [Select Players to Include] button to customize which players you want included on the report:

- "Include Regular Player" includes all regular players on the report.
- "Include Substitute Players" Includes all substitutes on the report.
- "Flight"- Put the dot beside "ALL flights" to show all flights on the report. If you only want specific flights on the report, type the flights to display in the "Flight(s)" box. For example, to display only the A and B flights, type AB in the flight box.
- "Include players marked inactive" Includes event players marked inactive in the report.
- "Gender" You can select to include only men, ladies, or both.
- "Include only players that played a certain course" If your league plays multiple courses you may want to include only golfers that played a certain golf course.
- "Include only players that played in the current event"- If you check this box only players that played in the current event (the event you are viewing) will be displayed on the report.
- "Include only players marked to play in skins" If you mark this option, only players that have been flag to play in skins will appear on the report.

Note: LM automatically saves how the report was last filtered...so this will be how it is filtered the next time it is displayed.

#### **Resizing Columns and Rows**

The FIRST time you display a report, LM automatically sets the column widths to the defaults. In most cases you will want to resize the columns to fit your own specifications. You will notice that columns are numbered 1,2,3,etc. Columns can be resized by clicking the line between the column numbers and dragging right (make the column bigger) or left (make the column smaller).

Row heights can also be changed. Click the row sizer on the left side of the screen and drag down (make the row bigger) or up (make the row smaller). LM will ask if you want all rows the same size. If YES then all rows will be resized, if NO then only the selected row will be resized. *Tip: You can quickly eliminate a golfer from a report by resizing his/her row so that it is no longer visible*.

Note: LM automatically saves the columns width and row sizes you have set...so the next time you display the report layout it will use the widths you have specified.

*Tip: To quickly set column widths back to the defaults:* 

- 1. Highlight the Report Layout in the Reports Layout List.
- 2. Click the [Edit Report Layout] button.
- 3. On the Report Layout Builder click the button on the bottom left corner [Reset Default Column Widths and Row Heights].

#### Exporting Reports to other programs (Html, Excel, or Text formats)

To export a report, click the [PRINT] button. Click the [Export to Html, Excel or Text File] button. Select the correct format and save the report.

Any standard report, custom report, or list view can be saved into a HTML or EXCEL file format. HTML is the universal format for viewing on the web or transferring reports and data from one program to another. This means you can view/import into any program that supports HTML without losing any formatting. HTML files can be imported directly to your website. Or pass reports to league members. As long as they have a web browser, MS Word, MS Excel, or any program that reads HTML, they can view the report.

*Tip: To export data to any program. Simply build a custom report with only the items you wish to export, generate the report and save as a HTML file for import into a database or spreadsheet program.* 

# **Custom Report Items**

| Player's General Items  | Description                                                                            |
|-------------------------|----------------------------------------------------------------------------------------|
| Player Name             | Last name, First name                                                                  |
| Gender                  | Displays M or F for gender                                                             |
| Address                 | Player's full address                                                                  |
| Email                   | Email address                                                                          |
| Home Pone               | Home phone                                                                             |
| Work Phone              | Work phone                                                                             |
| Flight                  | Player's flight A, B, C, D, etc                                                        |
| In Skins?               | "Y" indicates in skins                                                                 |
| Position in Standings   | Displays the position number of the golfer according to how the report is being sorted |
| Total Points            | Total points for all events*                                                           |
| Total Putts             | Total putts for all events* Name item anything you wish. Putts is the default name     |
| Total Greens            | Total greens for all events* Name item anything you wish. Greens is the default name   |
| Total Fairways          | Total fairways for all events* Name item anything you wish. Fairways is default name   |
| Total Prize\$           | Total prize\$ for all events* Name item anything you wish. Prize\$ is the default name |
| Total Triple Bogeys     | Total triple bogeys for all events*                                                    |
| Total Double Bogeys     | Total double bogeys for all events*                                                    |
| Total Bogeys            | Total bogeys for all events*                                                           |
| Total Pars              | Total pars for all events*                                                             |
| Total Birdies           | Total birdies for all events*                                                          |
| Total Eagles            | Total eagles for all events*                                                           |
| Total Gross Score       | Total gross for all events*                                                            |
| Total Net Score         | Total net (gross – hcp) for all events*                                                |
| Number of Events Played | Number of events the golfer has played                                                 |

## Items that can be included on Player Report \ View Layouts

| Itemized Event Statistics (x)                  | Description                                                                                                    |
|------------------------------------------------|----------------------------------------------------------------------------------------------------|
| <u>x – represents any event number 1 to 50</u> |                                                                                                    |
| Course Played for Current Event                | Name of course played in the current event                                                                      |
| Gross Score for x                              | Gross score for any event                                                                                       |
| Adj Score for x                                | Adjusted gross score for any event. The adjusted gross score is the gross score adjusted for handicap purposes. |
| Points for x                                   | Points scored for any event                                                                                     |
| Handicap # for x                               | Handicap displayed as a whole number for any event                                                              |
| Handicap #.## for x                            | Handicap displayed as a two decimal number for any event                                                        |
| Net Score for x                                | Net score for any event. Net score is the gross – handicap.                                                     |
| Putts for x                                    | Putts for any event Name item anything you wish. Putts is the default name                                      |
| Greens for x                                   | Greens for any event Name item anything you wish. Greens is the default name                                    |
| Fairways for x                                 | Fairways for any event Name item anything you wish. Fairways is the default name                                |
| Prize\$ for x                                  | Prize\$ for any event Name item anything you wish. Prize\$ is the default name                                  |
| Triple Bogeys for x                            | Number of triple bogeys for any event                                                                           |
| Double Bogeys for x                            | Number of double bogeys for any event                                                                           |
| Bogeys for x                                   | Number of bogeys for any event                                                                                  |
| Pars for x                                     | Number of pars for any event                                                                                    |
| Birdies for x                                  | Number of birdies for any event                                                                                 |
| Eagles for x                                   | Number of eagles for any event                                                                                  |
| On team # for x                                | The team number the player is on for any event                                                                  |
| Opposing team for x                            | The team number the player is playing against for any event.                                                    |

### Hole By Hole Scores Description

Hole score x

Score shot on a hole. X – represents the hole number 1 to 18. Note: For nine hole leagues, if the golfer plays the back ,1 equates to hole 10, 2 hole 11, etc.

| Miscellaneous Calculated Statistics | Description                                                                    |
|-------------------------------------|--------------------------------------------------------------------------------|
| Average Points                      | Average points for all events.* Average is the total points divided by the     |
|                                     | number of times a golfer played.                                               |
| Average Gross Score                 | Average gross score for all events.* Average is the total gross divided by the |
|                                     | number of times a golfer played.                                               |
| Low Gross Score                     | The lowest gross score shot for all events*                                    |
| High Gross Score                    | The highest gross score shot for all events*                                   |
| Average Net Score                   | Average net score for all events.* Average is the total net divided by the     |
|                                     | number of times a golfer played.                                               |
| Low Net Score                       | The lowest net score shot for all events*                                      |
| High Net Score                      | The highest net score shot for all events*                                     |
| Average Putts                       | Average putts for all events.* Average is the total putts divided by the       |
|                                     | number of times a golfer played.                                               |
| Low Putts                           | The lowest number of putts shot for all events*                                |
| High Putts                          | The highest number of putts shot for all events*                               |
| Average Fairways                    | Average fairways for all events.*                                              |
| Low Fairways                        | The lowest number of fairways shot for all events*                             |
| High Fairways                       | The highest number of fairways shot for all events*                            |
| Average Greens                      | Average greens for all events.*                                                |
| Low Greens                          | The lowest number of greens shot for all events*                               |
| High Greens                         | The highest number of greens shot for all events*                              |
| Average \$Prize                     | Average \$prize for all events.*                                               |
| Low \$Prize                         | The lowest \$prize for all events*                                             |
| High \$Prize                        | The highest \$prize for all events*                                            |
| Average Triple Bogeys               | Average triple bogeys for all events.* Average is the total triple bogeys      |
|                                     | divided by the number of times a golfer played.                                |
| Average Double Bogeys               | Average double bogeys for all events.* Average is the total double bogeys      |
|                                     | divided by the number of times a golfer played.                                |
| Average Bogeys                      | Average bogeys for all events.* Average is the total bogeys divided by the     |
|                                     | number of times a golfer played.                                               |
| Average Pars                        | Average pars for all events.* Average is the total pars divided by the         |
|                                     | number of times a golfer played.                                               |
| Average Birdies                     | Average birdies for all events.* Average is the total birdies divided by the   |
|                                     | number of times a golfer played.                                               |
| Average Eagles                      | Average eagles for all events.* Average is the total eagles divided by the     |
|                                     | number of times a golfer played.                                               |
|                                     |                                                                                |

| Special Columns    | Description                                                                                                    |
|--------------------|----------------------------------------------------------------------------------------------------|
| Vertical Lines 1-5 | Displays a double vertical line on the column. Good for separating one section of columns from another.                                             |
| Blank Column 1-5   | Displays a blank column. No information will be inserted in this column. Good for reports where you may need a column to hand write information in. |

| <b>Opponent Stats</b>      | Description                            |
|----------------------------|----------------------------------------|
| Opposing Player's Name     | The name of the opposing player.       |
| Opposing Player's Flight   | The flight of the opposing player.     |
| Opposing Player's Handicap | The handicap of the opposing player    |
| Opposing Player's Gross    | The gross score of the opposing player |
| Opposing Player's Net      | The net score of the opposing player   |
| Opposing Player's Points   | The points of the opposing player      |

\* The range of events LM uses to calculate totals is set on the SETUP menu under "Range for Split Season". For example, if you have a split season and have instructed LM to only include events 11 to 20 in calculating totals, only scores and points within event 11 to 20 will be used for calculating totals and averages.

| Items that ca | n be included | on Team | Report | Layouts |
|---------------|---------------|---------|--------|---------|
|---------------|---------------|---------|--------|---------|

| Team General Items                               | Description                                                      |
|--------------------------------------------------|------------------------------------------------------------------|
| Team Number                                      | Team's number. 1,2,3, etc.                                       |
| Team Name                                        | Team name                                                        |
| Team Sponsor                                     | Team sponsor                                                     |
| Group #                                          | Team's group number                                              |
| Position in Standings                            | Displays the position number of the golfer                       |
|                                                  | according to how the report is being sorted.                     |
| Total Team Points                                | Total points awarded to the team.**                              |
| Total Player Points                              | Total of all points won by regular players on the                |
|                                                  | team**                                                           |
| Total Sub Points                                 | Total of all points won by substitutes on the team**             |
| Total Drop Points                                | Total of dropped points**                                        |
| Total Adjustment Points                          | Adjustment points                                                |
| Total ALL Points = $(Team + Player + Sub + Ad$   | lj – Drop) Total of all points (Team + Player + Sub +            |
|                                                  | Adjustment – Drop)                                               |
|                                                  |                                                                  |
| Team Event Totals                                | Description                                                      |
| Team Total Gross Score for Current Event         | Total gross score of all players on the team for the current     |
|                                                  | event                                                            |
| Team Total Net Score for Current Event           | Total net score of all players on the team for the current event |
| Team Total Putts for Current Event               | Total putts of all players on the team for the current event.    |
|                                                  | Name item anything you wish. Putts is the default name           |
| Team Total Greens for Current Event              | Total greens of all players on the team for the current event.   |
|                                                  | Name item anything you wish. Greens is the default name          |
| Team Total Fairways for Current Event            | Total fairways of all players on the team for the current event. |
|                                                  | Name item anything you wish. Fairways is the default name        |
|                                                  |                                                                  |
| Team Total \$Prize for Current Event             | Total \$prize of all players on the team for the current event.  |
|                                                  | Name item anything you wish. \$Prize is the default name         |
| Team Total Triple Bogeys for Current Event       | Total triple bogeys of all players on the team for the current   |
|                                                  | event                                                            |
| Team Total Double Bogeys for Current Event       | Total double bogeys of all players on the team for the current   |
|                                                  | event                                                            |
| Team Total Bogeys for Current Event              | Total bogeys of all players on the team for the current event    |
| Team Total Pars for Current Event                | Total pars of all players on the team for the current event      |
| Team Total Birdies for Current Event             | Total birdies of all players on the team for the current event   |
| Team Total Eagles for Current Event              | Total eagles of all players on the team for the current event    |
|                                                  |                                                                  |
| Itemized Event Points/Opponent (x)               | Description                                                      |
| <u>x – represents any event number (1 to 50)</u> | Team asinta for any mat                                          |
| Tetal ALL Deints for a                           | Tetal points for any event                                       |
| Total ALL Points for x                           | Total points (Team + Player + Sub +Adj – Drop) for any event     |
| Opposing team for x                              | Opposing team number for any event                               |
|                                                  |                                                                  |

| Special Columns    | Description                                                                                                    |
|--------------------|----------------------------------------------------------------------------------------------------|
| Vertical Lines 1-5 | Displays a double vertical line on the column. Good for separating one section of columns from another.                                             |
| Blank Column 1-5   | Displays a blank column. No information will be inserted in this column. Good for reports where you may need a column to hand write information in. |

\*\* The range of events LM uses to calculate totals is set on the SETUP menu under "Range for Split Season". For example, if you have a split season and have instructed LM to only include events 11 to 20 in calculating totals, only points within event 11 to 20 will be used for calculating totals.

# **Transfer Utilities**

# Transferring players between leagues (Start new season)

This utility rolls over selected players to a new league. Name, address, sex, flight, etc. are transferred. You have the option to copy the player's last 20 scores (with date, rating, and slope) to "PRACTICE SCORES". This allows LM to establish an initial handicap when the new league is started. You also have the option of transferring the league setup (point/handicap setup) from the old league to the new league. Note: The League you are transferring golfers/setup from is NOT altered in any way.

To copy players/scores to a new league:

- 1. Create a new league to transfer players to (see Starting Up a League on page 2).
- 2. Select "Transfer players between leagues" on the TOOLS menu. The Transfer Utility form will appear.
- 3. Select "Transfer Old League to a New League" from the main menu. The transfer form will appear.
- **4.** Click the [Get SOURCE League] button, and select the source league. This is the league you will transfer players from. NOTE: Your source league is <u>not</u> altered, it remains the same.
- 5. Click the [Get DESTINATION League] button, and select the destination league. This is the empty league you created.
- 6. Move selected players to the destination league:

#### Adding a Player to the Destination League

A list of players is displayed in the left list box (Source List). The right list box displays the team and position numbers for your destination league.

- A. Select where you want to transfer the golfer TO in the Destination list. Use the mouse to select the team/position.
- B. Select the player in the Source List Type the first letter of the player's name or use the mouse. Double click the mouse or press ENTER to add the player to the new team/position you selected in (A).
- C. Continue in this manner until all new team/positions have been filled.
- 7. If you make an error and need to delete/change a team/position:

#### **Removing a Player From the Destination League**

- A. Double-click the golfer to remove the golfer from the Destination List.
- B. The player will now appear in the Source List.
- 8. After you have moved the players desired to fill the new league, click the [Transfer] button to copy the players.

# **Repair League Manager Data files**

If LM notifies you of a data problem with your league, use the repair utility to repair any damage to your data files. Click the Windows "START" button, select "Programs", select "Golf Management", then click "League Utilities to run the utility program. The Utility menu will appear. Select "Repair League Manager Data Files" This utility does its best to fix any damage it may find. However, it can't rebuild files that don't exist. Remember to back up your leagues on a regular basis. Select "Backup Data" on the LEAGUE menu to back up your leagues.

# **Frequently Asked Questions**

# How does the program calculate handicaps?

If you don't think LM is calculating handicaps correctly for a particular golfer, highlight the golfer in question. Press F10 or click the HELP menu and select "How is highlighted golfer handicapped?". A report will appear showing exactly how a handicap is being calculated.

# Rainout

If you have a rain out you have two options:

- 1. By far the easiest thing to do is NOTHING. Just postpone the event until next week. You may want to change the date of the event. Select "Manual Scheduling" on the SETUP menu. Double click the event's date and type in the new event date.
- 2. Skip the event and tag a makeup onto the end of the season.
  - A. Move to the next event to be played. (Don't enter anything in the rained out event.)
  - B. At the end of the season when you're ready to play the rained out event, add an additional event to your season. Select "Manual Scheduling" from the SETUP menu and increase the "Events for the Season" by one. Next set the event "Type" to "Manual Pairing". Manually pair your teams according to how they were paired in the rained out event. See Manual League Scheduler on page 17.

# Split season

LM can handle any number of split seasons. To Split your season, select "Range for Split Season" from the SETUP menu. Type in the range of events for your current split. This is the range of events considered for all calculations (except handicaps). Note: This range can be changed at any time. If you do NOT have a split season use the default values .... 1 to (Number of events in your season)

Example:

Your league has a split season where events 1 to 10 are the first half and 11 to 20 the second half.

After you have completed events 1 to 10, set the event range ... 11 to 20. Now only scores and points for events 11 to 20 will be used to calculate results. Note: At the end of the year you could change the range back to 1 to 20 to give results for the season total (both splits added together).

# Replace a player that has dropped out of the league

- 1. Select the player to be replaced in the main list.
- 2. Select "Permanently replace Golfer with another player" from the EDIT menu.
- **3.** A step by step wizard will appear describing exactly how to replace the golfer with a new player or current substitute. You even have the option to move the replaced player to the substitute list.